راهندای استفاره از سادانه هوشدند بیام کوتاه

آی آر پیامک

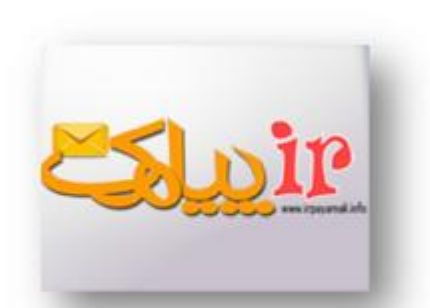

به نام خدا

راهنمای استفاده از سامانه هوشمند پیام کوتاه آی آر پیامک

پیش*گفتا*ر

این روزها استفاده از ابزارهای اطلاع رسانی یکی از مهمترین راههای ارتباط است و ارسال پیام کوتاه از جمله ی آن است . با استفاده از پیام کوتاه میتوان در کمترین زمان منظور خود را به صورت نوشتاری بیان کرد . در این برشور ما شما را با سامانه ی پیام کوتاه آی آر پیامک آشنا خواهیم کرد.

سامانههای پیام کوتاه، نرم افزارهای تحت وب هستند که از طریق آنها میتوان ارسال و دریافت انبوه پیام کوتاه (sms) انجام داد، همچنین پیامکهای دریافتی را پردازش کرد و پاسخ متناسب را برای فرستنده ارسال کرد. علاوه بر آن میتوان تعداد زیادی پیامک را در یک زمان با هزینه ای به مراتب کمتر از sms با موبایل ارسال کرد.

برای ارسال و دریافت پیامک از طریق این نرم افزارها، هیچ تجهیزات خاصی نیاز نیست و فقط اتصال به اینترنت کافی است .

شرکت آی آر پیامک ، اقدام به ارائه رایگان پنل ارسال و دریافت پیام کوتاه نموده است.

شماره فروش : 2352128-0711

شماره پشتيبانی :0711-2351264

| × )  | راهنمای استخاده از سامانت هوشمند پیام کوتاه آی آر پیامک                                 |
|------|-----------------------------------------------------------------------------------------|
|      | فهرست مطالب                                                                             |
| 9    | ورود به سامانه                                                                          |
| 9    | ثبت نام                                                                                 |
| 15 _ | شماره پیگیری                                                                            |
| 15 _ | فراموش کردن رمز                                                                         |
| 16   | محيط سامانه                                                                             |
| 18 _ | بخش ارسال                                                                               |
| 19   | ارسال پیامک                                                                             |
| 19   | ارسال فلش                                                                               |
| 20 _ | وارد کردن شماره از فایل ــــــــــــــــــــــــــــــــــــ                            |
| 20 _ | فایل اکسل ــــــــــــــــــــــــــــــــــــ                                          |
|      | شماره فروش : 0711-2352128 شماره پشتيبانی :0711-2351264<br><u>www.irpayamak.com</u><br>3 |

| <b>Espir</b>                               | راهنمای استخاده از سامانت هوشمند پیام کوتاه آی آر پیامک    |
|--------------------------------------------|------------------------------------------------------------|
| 21                                         | بارگذاری فایل ــــــــــــــــــــــــــــــــــــ         |
| 22                                         | ارسال زماندار ــــــــــــــــــــــــــــــــــــ         |
| 24                                         | ارسال رنجی                                                 |
| 25                                         | ارسال سفارشی ــــــــــــــــــــــــــــــــــــ          |
| 26                                         | ارسال هوشمند                                               |
| 28                                         | ارسال دوره ای                                              |
| 29                                         | ارسال کشوری                                                |
| 30                                         | ارسال کد پستی ــــــــــــــــــــــــــــــــــــ         |
| 31                                         | ارسال مشاغل                                                |
| 32                                         | بخش پیام ها                                                |
| 33                                         | ارسال شدہ                                                  |
| شماره پشتیبانی :0711-2351264<br><u>wwv</u> | , مماره فروش : 0711-2352128<br><u>w.irpayamak.com</u><br>4 |

| Estine with                                  | راهنمای استخاده از سامانت هوشمند پیام کوتاه آی آر پیامک |
|----------------------------------------------|---------------------------------------------------------|
| 33                                           | دریافتی ــــــ                                          |
| 34                                           | حذف شده                                                 |
| 34                                           | ارسال نشده                                              |
| 34                                           | پوشه های پیامک ــــــــــــــــــــــــــــــــــــ     |
| 35                                           | آرشيو پيام ها                                           |
| 36                                           | بخش دفترچه تلفن                                         |
| 36                                           | گروه ها                                                 |
| 37                                           | دفترچه تلفن                                             |
| 38                                           | عضویت پیامکی ــــــــــــــــــــــــــــــــــــ       |
| 39                                           | بخش امکانات                                             |
| 40                                           | منشی پیامکی                                             |
| شماره پشتیبانی :0711-2351264<br><u>www.i</u> | شماره فروش : 0711-2352128<br><u>rpayamak.com</u><br>5   |

| Estipine exceeded                          | راهنمای استخاده از سامانت هوشمند پیام کوتاه آی آر پیامک |
|--------------------------------------------|---------------------------------------------------------|
| 41                                         | انتقال به موبایل ــــــــــــــــــــــــــــــــــــ   |
| 42                                         | انتقال به ایمیل ـــــــــــــــــــــــــــــــــــ     |
| 43                                         | انتقال به سایت ــــــــــــــــــــــــــــــــــــ     |
| 44                                         | يادآور                                                  |
| 45                                         | گجت ويندوز ــــــــــــــــــــــــــــــــــــ         |
| 49                                         | بخش ابزار ویژه                                          |
| 50                                         | نظرسنجي                                                 |
| 51                                         | گزینه ها ــــــــــــــــــــــــــــــــــ             |
| 52                                         | پاسخ ها                                                 |
| 52                                         | نمودار ــــــــــــــــــــــــــــــــــــ             |
| 53                                         | قرعه کشی ــــــ                                         |
| شماره پشتیبانی :0711-2351264<br><u>www</u> | شماره فروش : 0711-2352128<br><u>irpayamak.com</u><br>6  |

| Estip<br>manual                            | راهنمای استخاده از سامانت هوشمند پیام کوتاه آی آر پیامک  |
|--------------------------------------------|----------------------------------------------------------|
| 54                                         | مسابقه                                                   |
| 55                                         | گزینه ها ــــــــــــــــــــــــــــــــــ              |
| 56                                         | پاسخ ها                                                  |
| 56                                         | نمودار ــــــــــــــــــــــــــــــــــــ              |
| 56                                         | قرعه کشی ـــــــــــــــــــــــــــــــــــ             |
| 57                                         | وب سرویس و http                                          |
| 58                                         | پاسخگوی هوشمند                                           |
| 59                                         | مدیریت زیر کاربران                                       |
| 62                                         | پیامک از موبایل ــــــــــــــــــــــــــــــــــــ     |
| 64                                         | تحلیل گر پیامک                                           |
| شماره پشتیبانی :0711-2351264<br><u>WWW</u> | شماره فروش : 2352128–0711<br><u>/.irpayamak.com</u><br>7 |

| <u>Suir</u> | راهنمای استخاده از سامانت هوشمند پیام کوتاه آی آر پیامک |
|-------------|---------------------------------------------------------|
| 67          | بخش حساب کاربری                                         |
| 68          | شارژ حساب                                               |
| 69          | عملكرد حساب                                             |
| 71          | گزارش آماری                                             |
| 72          | تنظیمات کاربری ـــــــــــــــــــــــــــــــــــ      |
|             |                                                         |
|             |                                                         |
|             |                                                         |

شماره پشتيبانی :2351264-0711

شماره فروش : 2352128-0711

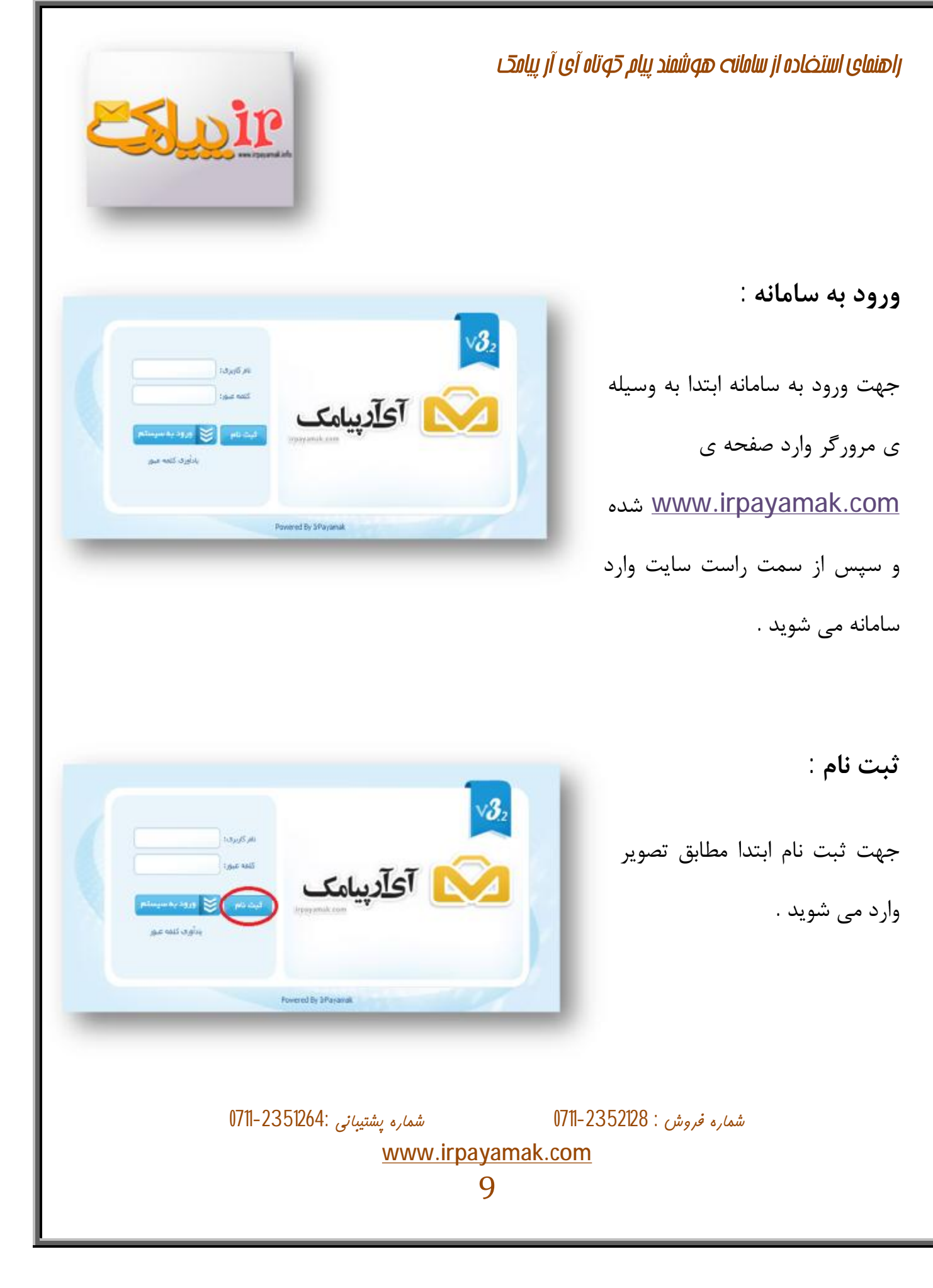

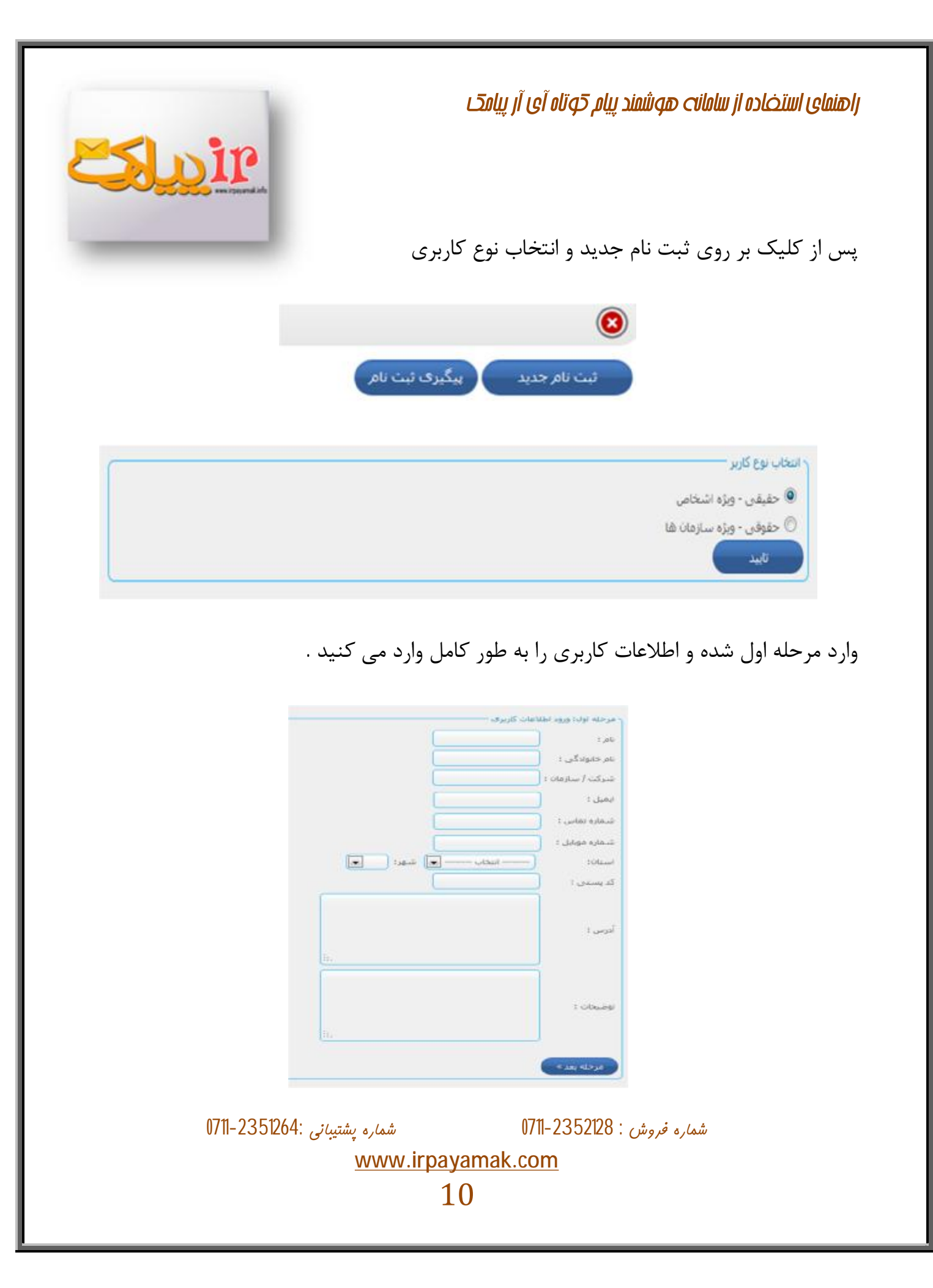

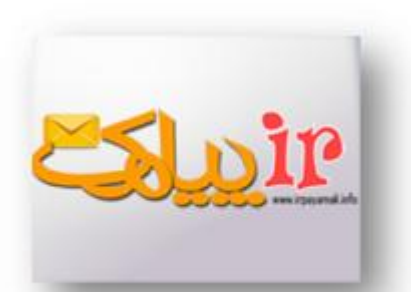

در مرحله ی دوم بایستی بسته ی مورد نظر را انتخاب کنید .

| #     | نام بسنه                | كلاس تعرفه | اعتبار اوليه(واحد) | تعداد زبر کاربر | هزینه فعال سازگ (ریال) | هزينه تمديد (ريال) |
|-------|-------------------------|------------|--------------------|-----------------|------------------------|--------------------|
| نتخاب | فول                     | کاربری     | 0                  | 0               | 0                      | 0                  |
| نتخاب | فقط ترسال (رایگان)      | کاربرې     | 1,000              | 0               | 100,000                | 0                  |
| نتخاب | ارسال و دریافت (رایگان) | کریری      | 1,000              | 0               | 100,000                | 0                  |
| لتخاب | پیشرفته ارسال و دریافت  | كاربرى     | 0                  | 0               | 300,000                | 0                  |
| يخاب  | وبژه مراکز تبلیغاتی     | کاربری     | 0                  | 0               | 100,000                | 0                  |
| نتخاب | وبرَّه مدارس            | کاربری     | 0                  | 2               | 150,000                | 0                  |
| نتخاب | ویژه نمایندگی های بیمه  | کاربری     | 0                  | 0               | 150,000                | 0                  |
| نطن   | وبژه سازمانی            | كاريرى     | 0                  | 50              | 500,000                | 0                  |

\* (هزینه هر بسته در جلوی آن درج شده که متناسب با نوع امکاناتی که دارد تعیین شده است)

بسته ی فقط ارسال (رایگان) پنل اشتراکی است

بسته ی ارسال و دریافت (رایگان) جهت خرید خط می باشد

در بسته ی پیشرفته ی ارسال و دریافت خط + امکانات پیشرفته نیز وجود دارد

در لینک روبرو می توانید امکانات هر یک از بسته ها را نیز مشاهده کنید

پس از انتخاب نوع بسته امکانات آن در پایین نشان داده می شود که در صورت تمایل بسته را متناسب با امکانات انتخاب می کنید

شماره فروش : 0711-23521264 شماره پشتيبانی :0711-2351264

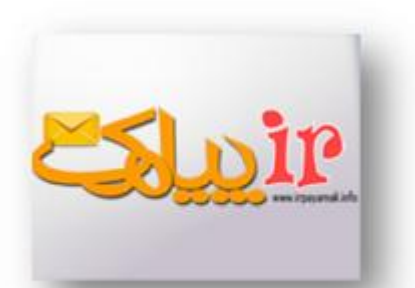

| #     | نام بسته                | کلاس نفرقه | اعتبار اوليه(واحد) | تعداد زبر کاربر | هَزينه فعال سازگ (ريال) | هزينه تمديد (ريال) |
|-------|-------------------------|------------|--------------------|-----------------|-------------------------|--------------------|
| نتخاب | فول                     | کاربرې     | 0                  | 0               | 0                       | 0                  |
| لنكار | فقط ارسال (رایگان)      | کاربری     | 1,000              | 0               | 100,000                 | 0                  |
| نتخاب | ارسال و دریافت (رابگان) | کاربرې     | 1,000              | 0               | 100,000                 | 0                  |
| نتخاب | پیشرفته ارسال و دربافت  | کاربری     | 0                  | 0               | 300,000                 | 0                  |
| نتخاب | وبرّه مراكز تبليغاتي    | كاربرى     | 0                  | 0               | 100,000                 | 0                  |
| نتخاب | ویژه مدارس              | کاربری     | 0                  | 2               | 150,000                 | 0                  |
| لتخاب | ویژه نمایندگی هاف بیمه  | كاربرى     | 0                  | 0               | 150,000                 | 0                  |
| نتخاب | ويژه سازمانې            | کاربرې     | 0                  | 50              | 500,000                 | 0                  |

#### ابتدا بر روی انتخاب بسته ی مورد نظر کلیک میکنید

| #     | نام يسته                | كلاس تعرفه | اعتبار اوليه(واحد) | تعداد ری کاربر | هرینه فعال ساری (ریال) | هزبنه تمدید (ریال) |
|-------|-------------------------|------------|--------------------|----------------|------------------------|--------------------|
| -     | فول                     | کاربرې     | 0                  | 0              | 0                      | 0                  |
| للخاب | ففط ارسال (رابکَّان)    | کاربری     | 1,000              | 0              | 100,000                | 0                  |
| . ca  | ایسال و دریافت (رایگان) | کاربرې     | 1,000              | 0              | 100,000                | 0                  |
| لتخاب | پیشرفته ارسال و دریافت  | oggo       | 0.000              | -              | 300,000                | 0                  |
| نتخاب | وبژه مراکز تبلیغانی     | کاربری     | 0                  | 0              | 100,000                | 0                  |
| نتخاب | وبژه مدارس              | کاربری     | 0                  | 2              | 150,000                | 0                  |
| نتخاب | ویژه نمایندگی های بیمه  | کاربرې     | 0                  | 0              | 150,000                | 0                  |
| نتخاب | وبرّه سازمانی           | کاربرې     | 0                  | 50             | 500,000                | 0                  |

شماره فروش : 2352128-0711

شماره پشتيبانی :0711-2351264

پس از انتخاب نوع بسته در پایین صفحه مرحله ی بعد را انتخاب می کنید

در مرحله ی سوم شارژ اعتبار صورت می گیرد که بسته به نیاز میزان اعتبار

را در کادر به ریال درج کنید

| ابتدا (ریال) | انتها (ریال)  | نرځ هر واحد |
|--------------|---------------|-------------|
| 0            | 500,000       | 105 ريال    |
| 500,001      | 1,500,000     | 99 ريال     |
| 1,500,001    | 4,000,000     | 95 زيال     |
| 4,000,001    | 15,000,000    | 92 زيال     |
| 15,000,001   | 30,000,000    | 89 ريال     |
| 30,000,001   | 50,000,000    | 85 ريال     |
| 50,000,001   | 90,000,000    | 83 ريال     |
| 90,000,001   | 1,000,000,000 | 80 ريال     |

luir

| شماره پشتيبانی :0711-2351264 | شماره فروش : 2352128-0711 |
|------------------------------|---------------------------|
| <u>www.irpay</u>             | yamak.com                 |
| 1                            | .3                        |
|                              |                           |

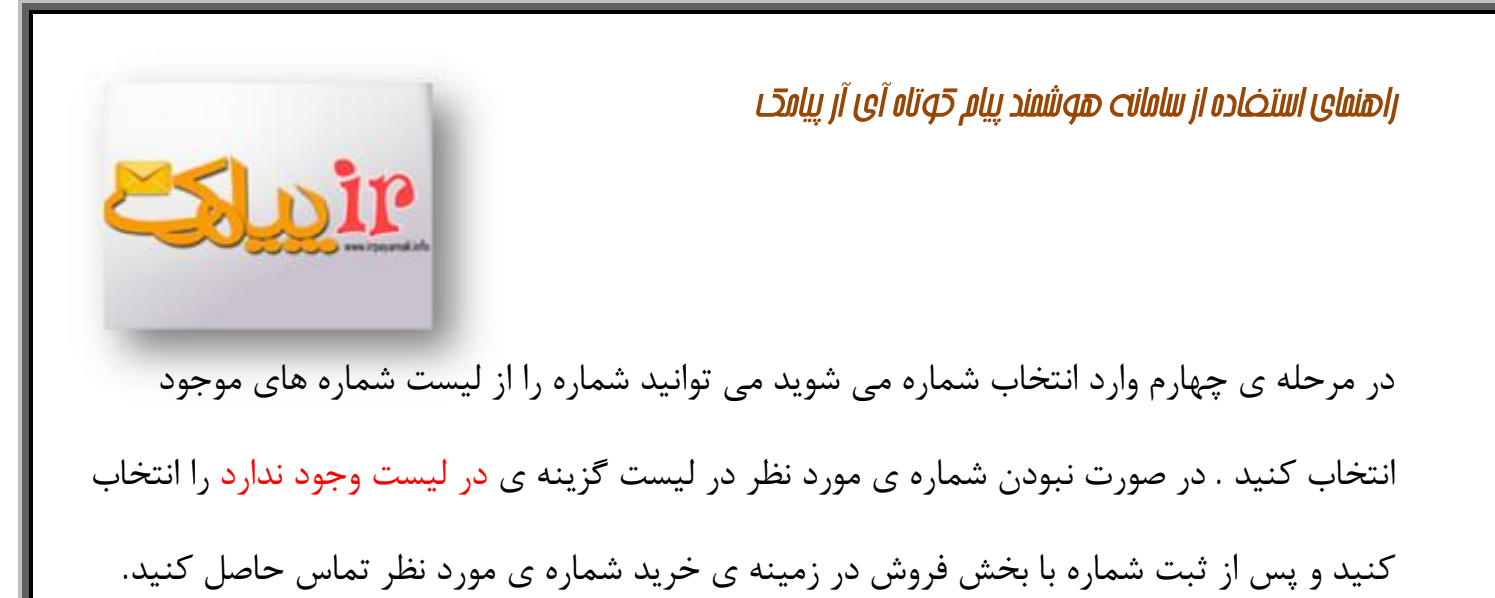

| ( |                                | ر مرحله چهارم: انتخاب شماره              |
|---|--------------------------------|------------------------------------------|
|   |                                | ۲ انتخاب شماره از لیست شماره های موجود — |
|   | اطلاعاتی برای نمایش وجود ندارد |                                          |
|   |                                | شماره مورد نظر من در لیست وجود ندارد.    |
|   |                                | « هرمنه نين                              |

| ر مرحله چهارم؛ انتخاب شاماره             |
|------------------------------------------|
| انتخاب شدهاره از لیست                    |
| <br>ر تعیین مشخصات شماره مورد نظر        |
| تعداد ارقام شماره : انتخاب تعداد ارفام 💌 |
| نوع شماره : انتخاب نوع شماره 💌           |
| « مرحله قبل مرحله بعد »                  |

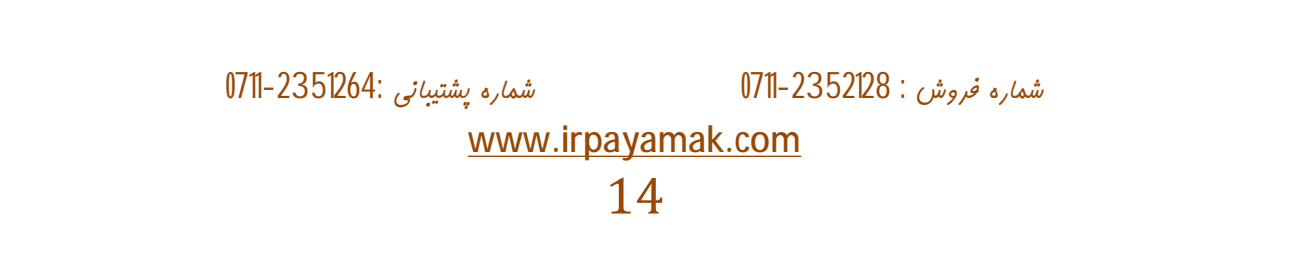

|                                                                                                    | راهنمای استخاده از سامانت هوشمند پیام کوتاه آی آر پیامک                                                                                                    |
|----------------------------------------------------------------------------------------------------|----------------------------------------------------------------------------------------------------|
| ننيد،                                                                                                    | در مرحله ی پنجم اطلاعات مورد نیاز را ضمیمه میک                                                                                                    |
| می کنید تا فرایند تایید کاربری را بررسی کنید                                                                                                    | پس از تکمیل اطلاعات شماره ی پیگیری را ذخیره ه                                                                                                    |
| 8                                                                                                    | پیگیری شمارہ :                                                                                                    |
| ئبت نام جدید بیگیری ثبت نام<br>کد بیگیری:                                                                                                    | جهت پیگیری ثبت نام در صفحه ی اول                                                                                                    |
| شماره موبایل:                                                                                                    | سایت گزینه ی <mark>ثبت نام</mark> و سپس <mark>پیگیری</mark>                                                                                                    |
| U.S.                                                                                                    | <mark>ثبت نام</mark> را انتخاب می کنید .                                                                                                    |
|                                                                                                    | فراموش کردن رمز :                                                                                                    |
| کی اطلاعات زیر را وارد نمایید ، پس از اعتبار سنجی اطلاعات وارده رمز<br>عبور جدید به ایمیل و شماره موبایل ثبت شده در سیستم ارسال<br>خواهد شد :<br>ام کاربری :<br>شماره موبایل :<br>ایمیل :<br>تایید | در صورت فراموش کردن رمز در صفحه ی<br>اول گزینه ی یادآوری کلمه ی عبور را<br>انتخاب می کنید . پس از انتخاب کادری باز<br>می شود که در آن اطلاعات را تکمیل و<br>منتظر دریافت رمز می مانید . |
|                                                                                                    | محيط سامانه :                                                                                                    |
| شماره پشتيبانی :0711-2351264 سماره پشتيبانی :                                                                                                    | شماره فروش : 0711-2352128-0711<br>محمد محمد المحمد                                                                                                    |
| <u>www.irpay</u><br>1                                                                                                    | .5                                                                                                    |

پس از وارد کردن نام کاربری و پسورد وارد پنل شخصی خود می شوید می

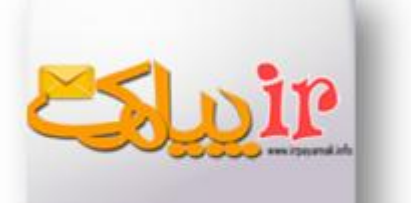

در صفحه ی اصلی سایت چند امکانات وجود دارد که هر کدام مطابق با تصویر توضیح داده شده است .

| 6                | l i i i i i i i i i i i i i i i i i i i |                   | 1 🔶                 |                   |
|------------------|-----------------------------------------|-------------------|---------------------|-------------------|
|                  |                                         |                   | حوس أعديد           | ارسال 🛉           |
|                  |                                         |                   | امروز دوم آبان (۱۳۹ | یام ها 🕨          |
|                  |                                         |                   |                     | 人 🕻 دفترچہ تلفن 🖡 |
|                  |                                         |                   | - 1                 | م امکانات 🕨       |
|                  |                                         |                   | _ 1                 | ابزار ویژه 🕴      |
|                  |                                         |                   |                     | حساب کاربری 🛓     |
|                  |                                         |                   | _                   | Ŧ                 |
| 1741/WT# 1741/W1 | ע ודאו איזעע איזעע איזעע איזעע איזעע    | //T+ 1791///J 179 | <br>η/Α/τ           | 2                 |
|                  | ارسال 📕                                 | دریافت 📕          |                     |                   |

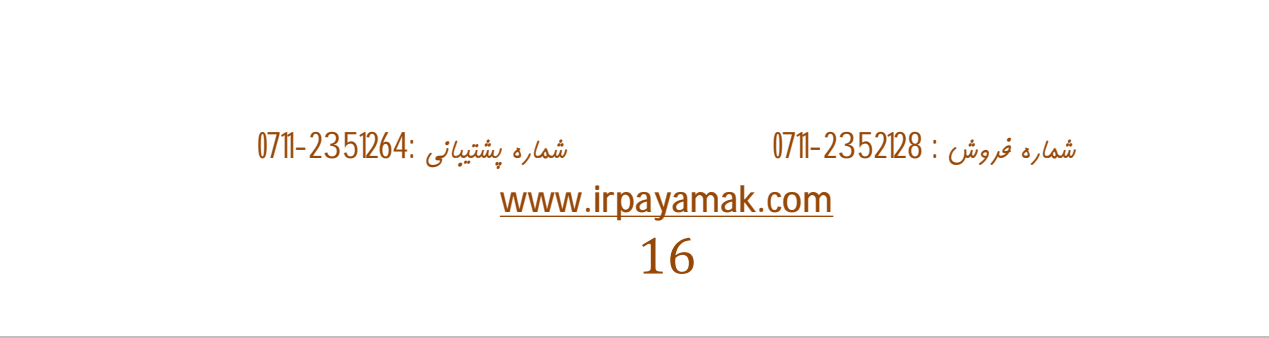

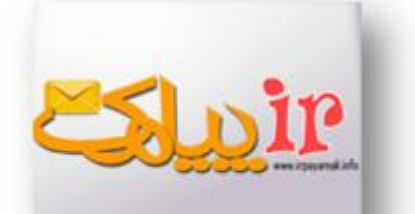

آرم سامانه ی پیام کوتاه آی آر پیامک است که با کلیک بر آن سایت و اطلاعات آن تازه سازی میشود .

2 . در سمت راست امکانات و ابزار موجود در سایت قابل مشاهده است .

3 . در وسط صفحه آمار ارسالات و دریافتی های هر روز را میتوان مشاهده کرد .

4 . در این قسمت میتوان شارژ مورد نیاز را خریداری کرد.

5 . این قسمت مربوط به پشتیبانی است که در صورت بروز مشکل میتوان یک تیکت برای پیشتیبان سایت قرار داد تا مشکل را بررسی کرده و حل کند .

6 . با کلیک بر روی شکل شماره 6 میتوانید از سایت خارج شوید .

شماره فروش : 2352128-0711

شماره پشتيبانی :0711-2351264

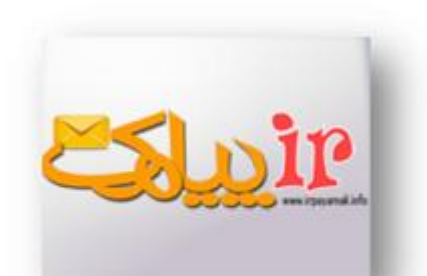

بخش ارسال :

در سمت راست صفحه بخش های موجود در سایت

را میتوان دید ابتدا به بررسی امکانات بخش ارسال می پردازید

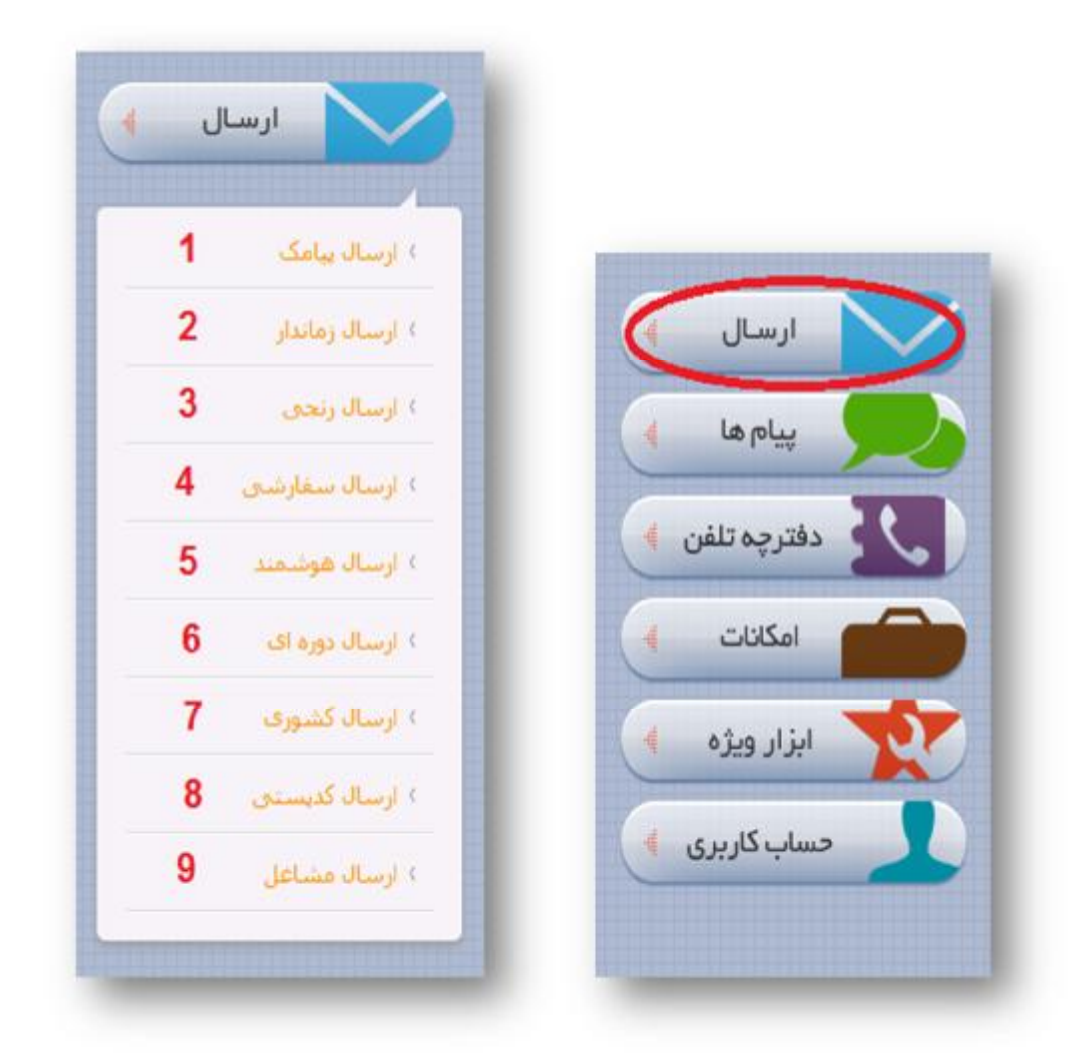

شماره فروش : 0711-2352128 شماره پشتيبانی :0711-2351264 <u>www.irpayamak.com</u> 18

1 . ارسال پيامک :

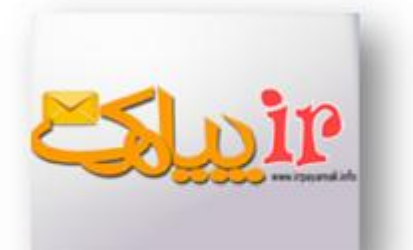

در این بخش امکان ارسال پیامک فراهم است . در سمت راست شماره ها را درج کنید و در سمت چپ متن پیام را تایپ کنید فراموش نکنید ارسال فلش متن را در صندوق پیام نگه نمی دارد . در مورد ارسال فلش در پایین بیشتر توضیح داده شده است .

\*ارسال فلش :

از طریق ارسال فلش می توان پیام های خبری را ارسال کرد . در پیام کوتاه فلش پیام پس دریافت توسط مخاطب به طور خودکار باز می شود و پس از بستن پیام ، پیام از صندوق ورودی تلفن همراه به طور خودکار پاک میشود و دیگر قابل دیدن نیست

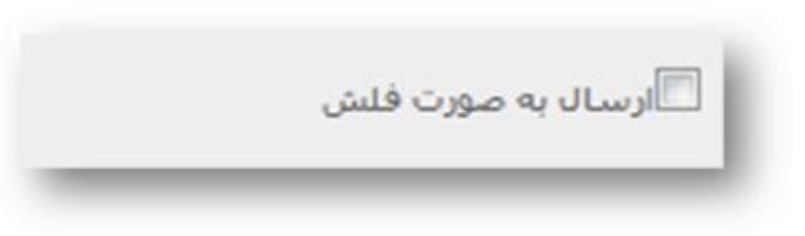

شماره فروش : 23521264 - 0711 www.irpayamak.com

| <u>Sluir</u> |
|--------------|
|--------------|

\*وارد کردن شماره از فایل :

### فايل اكسل:

ابتدا در اکسل شماره ها را در ستون اول ( sheet1 ) وارد می کنید

سپس فایل را ذخیرہ می کنید

|      | A             |
|------|---------------|
| 1    | شماره مخاطبان |
| 2    | 9121520018    |
| 3    | 9175689548    |
| 4    | 9165326984    |
| 5    | 9144225857    |
| 6    | 9112525144    |
| 7    | 9157110915    |
| 8    | 9133117741    |
| 9    | 9187485532    |
| 10   | 9191981124    |
| 11   | 9107476464    |
| 12   | 9385454800    |
| 13   | 9371002100    |
| 14   | 9365478012    |
| 15   | 9322481529    |
| 16   | 9353895494    |
| 17   | 9314211136    |
| 18   |               |
| 19   |               |
| 20   |               |
| 21   |               |
| 22   |               |
| 23   |               |
| 24   |               |
| 25   |               |
| 14 4 | H Sheet1      |

شماره پشتيبانی :0711-2351264

شماره فروش : 2352128-0711

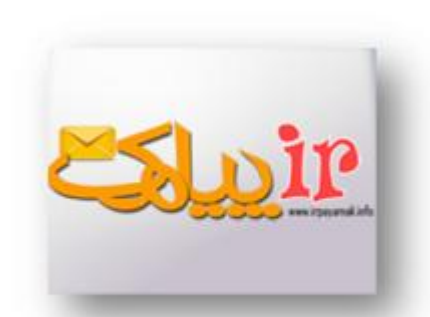

## \*بارگذاری فایل :

پس از انتخاب brows فایل اکسل را از محل ذخیره سازی شده انتخاب و ذخیره میکنید

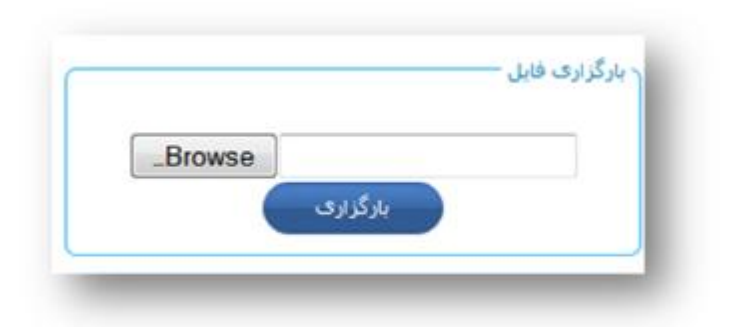

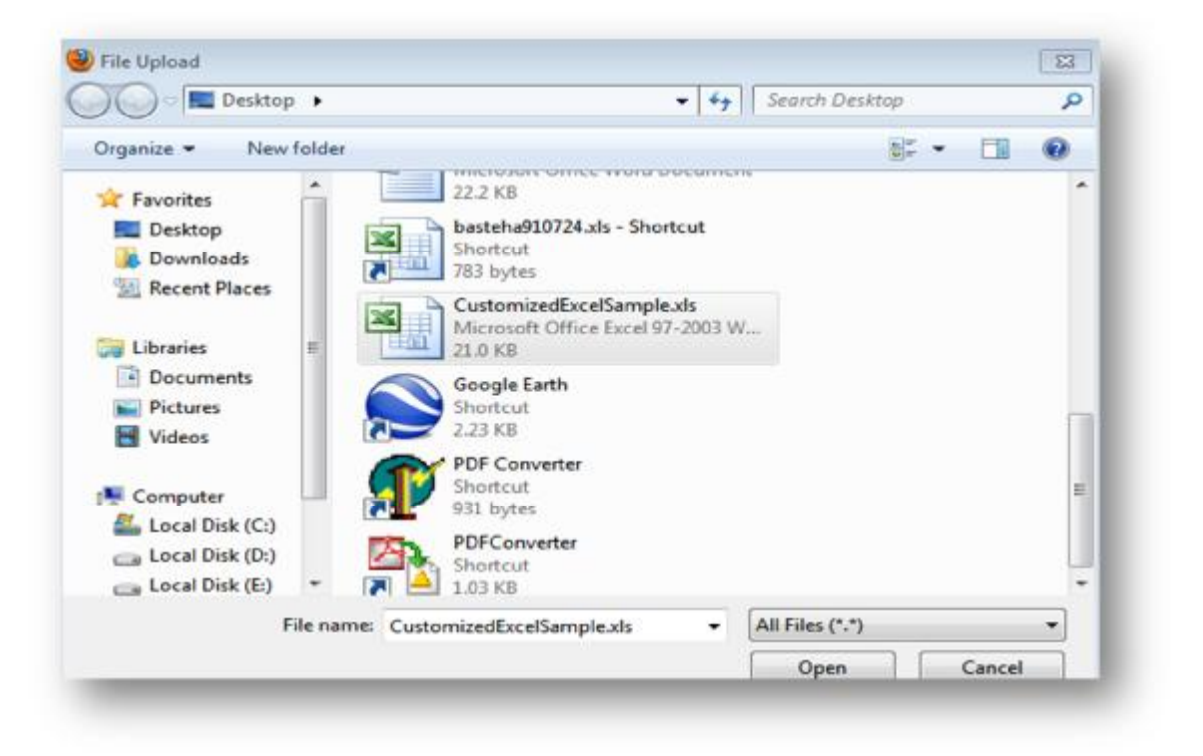

0711-23521264: شماره فروش : 0711-2352128 شماره پشتيبانی : www.irpayamak.com

|                                                 | راهنمای استخاده از سامانت هوشمند پیام کوتاه آی آر پیامک                       |
|-------------------------------------------------|-------------------------------------------------------------------------------|
| in succession                                   | 2 . ارسال زماندار :                                                           |
| ارسال = ارسال زماندار                           | در ارسال زماندار می توان پیام کوتاه را براساس                                 |
| درج ارسال زماندار<br>فرسننده 0008900 پ          | زمان دلخواه آرسال درد<br>در اینجا پس از انتخاب <mark>درج ارسال زماندار</mark> |
|                                                 | در ابتدا شماره فرستنده مورد نظر که شماره ی                                    |
|                                                 | خودمان است را انتخاب می کنید<br>سپس از فایل اکسل یا دفترچه شماره ی گیرنده     |
| میں بیامک کاراکترشای باقیماندہ : 160 (1)        | را انتخاب می کنید                                                             |
|                                                 | و در کادر پایین متن دلخواه را درج می کنید                                     |
|                                                 |                                                                               |
|                                                 |                                                                               |
|                                                 |                                                                               |
| شماره پشتیبانی :0711-2351264<br><u>www.irpa</u> | شماره فروش : 0711-2352128<br>ayamak.com<br>22                                 |

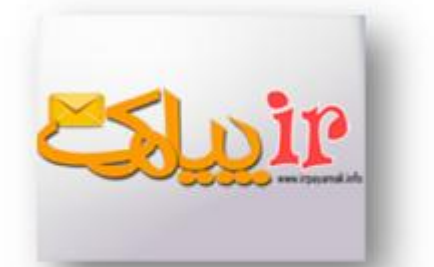

# در قسمت پایین صفحه در صورت مناسب دیدن ارسال به صورت فلش را انتخاب می کنید

در قسمت زمان ارسال نیز می توانید ساعت و تاریخ دلخواه خود را انتخاب کنید

پیام مورد نظر بر اساس تاریخ مشخص شده به دست مخاطبان خواهد رسید.

| 🗖 ارسال به صورت فلا | لىش                               |                           |              |                    |              |                |       |        |     |
|---------------------|-----------------------------------|---------------------------|--------------|--------------------|--------------|----------------|-------|--------|-----|
| زمان ارسال          | v 10 : ▼ 26 :capla                | 1391/8/1): <sub>200</sub> |              |                    |              |                |       |        |     |
| فرسننده             | منن بیامک                         | نعداد<br>گېرندگان         | ارسال<br>فلش | زمان ارسال         | ارسال<br>شدہ | وضعیت<br>ارسال | وضعيت | ويرايش | حذف |
| 30008900000001      | تست نهایی ارسال زمانیندی<br>16:40 | 2                         |              | 1891/V/TV<br>15:4+ | 0            | ارسال نشده     | 1     |        | Û   |
| 3000890000001       | تست نهایی زمانیندی ساعت<br>16:35  | 2                         |              | 1591/V/TV<br>15:50 | 0            | ارسال نشده     | 1     |        | 8   |
| 3000890000000       | تست زمانېندى 11:02                | 2                         | 1            | 1791/V/TS<br>11:-T | 0            | ارسال نشده     | 1     | 1      | 8   |
| 3000890000001       | تست ييش 15:45                     | 1                         |              | 1791/V/TO<br>10:70 | 0            | ارسال نشده     | 1     |        | Û   |
| 3000890000001       | تست ارسال 15:34                   | 1                         | 1            | 1791/V/TO<br>10:TT | 0            | ارسال نشده     | 1     | 1      | 8   |
| 3000890000001       | 15:28 c. cl. et al.               | 1                         | 2            | 1791/V/TO          | .0           | ALC: NOT A     | 1     | 100    | 9   |

شماره فروش : 2352128-0711

شماره پشتيبانی :2351264-0711

3 . ارسال رنجی :

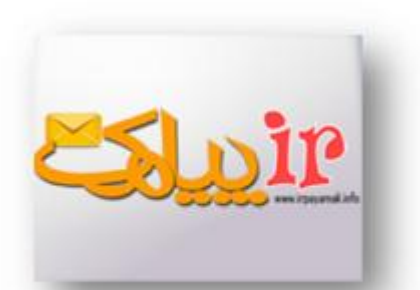

ابزار ارسال انبوه برای ارسال پیامک به شماره هایی از یک پیش شماره خاص مثلاً 912 یا 913 استفاده می شود .

> این ابزار می تواند شماره ها را به تعداد دلخواه کاربر و به صورت تصادفی یا ترتیبی تولید نموده و پیامک را به آن ها ارسال کند .هر چند برای ارسال انبوه بهتر است از ابزار ارسال کشوری ، کدپستی یا مشاغل استفاده شود اما گاهی اوقات برای مخاطب قراردادن یک رنج خاص بدون توجه به محل حضور مخاطبان ، ارسال رنجی ابزار مناسبی است .

در قسمت پایین میتوانید ارسال به صورت

تصادفی را نیز انتخاب کنید تا شماره ی افراد به صورت تصادفی انتخاب و ارسال شود . علاوه بر آن امکان ارسال زماندار نیز وجود دارد .

> شماره فروش : 0711-2352128 شماره پشتيبانی :0711-2351264 <u>www.irpayamak.com</u> 24

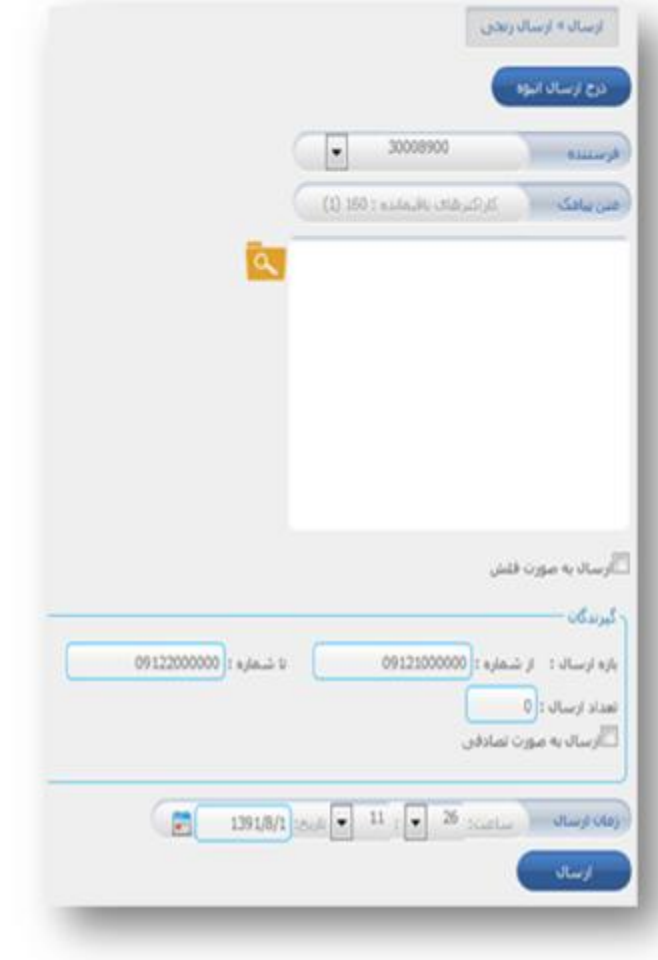

4 . ارسال سفارشي :

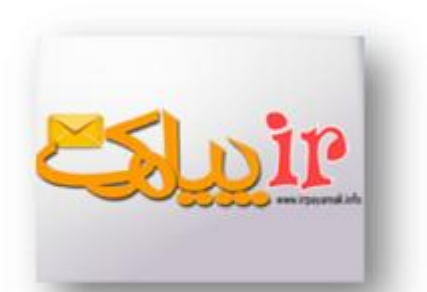

در ارسال سفارشی میتوان تاریخ ، نام و سایر اطلاعات را از گروه خاصی در دفترچه تلفن که قبلا ساخته اید فراخوانی کنید تا درون متن بصورت خودکار قرار گیرد و هنگام ارسال به مخاطب پیام با این اطلاعات به دست مخاطب برسد .

|                                                                        | ارساله » ارساله سفارشیی<br>فرسینده<br>مخاطبین                                                                           |
|------------------------------------------------------------------------|----------------------------------------------------------------------------------------------------|
|                                                                        | ۰ انتخاب از دفترچه تلفن<br>ال شمه , معکوس                                                                               |
| اه   تاریخ دلخواه 2   نوع بیمه نامه   کد بیمه نامه   کد بیمه گذار   حق | فیلد های مخاطبین<br>ام   نام خانوادگی   شرکت   جنسیت   سن   تاریخ تولد   تاریخ دلخوا<br>بیمه   تاریخ صدور   تاریخ انقضا |
|                                                                        | متن پیامک                                                                                                    |
|                                                                        |                                                                                                    |
|                                                                        | ئان<br>ارسال                                                                                                    |
|                                                                        |                                                                                                    |
|                                                                        |                                                                                                    |
| شماره پشتیبانی :0711-2351264<br><u>www.irpay</u><br>2                  | شماره فروش : 0711-2352128<br>v <u>amak.com</u><br>5                                                                     |

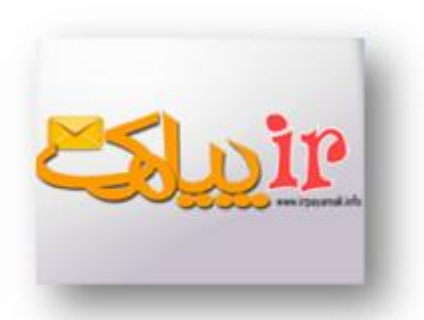

### 5 . **ارسال هوشمند** :

ابزار ارسال هوشمند در ارسال های گروهی که نیاز به تولید متن خاص در پیامک ارسالی به هر کاربر وجود دارد ، بکار می رود .برای ارسال هوشمند کلمات و مقادیری که باید در متن پیامک ها درج شوند ، در قالب یک فایل اکسل ذخیره شده و در سامانه بارگزاری می شوند . پس از تعیین ساختار کلی متن پیامک، اطلاعات مندرج در فایل اکسل به طور هوشمند درون متن جایگذاری می شوند و برای مخاطبان ارسال می گردند.

به عنوان مثال پس از دانلود فایل قرار داده شده در سایت و بار گذاریه آن

| Browse | C:\Users\Novin Pendar |
|--------|-----------------------|
|--------|-----------------------|

| شماره پشتيبانی :0711-2351264 | شماره فروش : 2352128-0711 |  |  |
|------------------------------|---------------------------|--|--|
| www.irpay                    | amak.com                  |  |  |
| 26                           |                           |  |  |

| Estimate and the second second | <b>راهنمای استخاده از سامانک هوشمند پیام کوتاه آی آر پیامک</b><br>وارد مرحله ی بعد می شوید                                   |
|----------------------------------------------------------------------------------------------------|----------------------------------------------------------------------------------------------------|
| )   مهلت تسویه (#5#)                                                                                                    | ارسال » ارسال هوشمند<br>فرستنده<br>ستون های فایل اکسل<br>جنسیت (#1#)   نام (#2#)   ناریخ مخاسبه بدهی (#3#)   مانده بدهی (#3# |
|                                                                                                    | متن بیامک<br>سلام #1# #2#<br>::<br>::<br>بازگشت مشاهده مین نمونه ارسال                                                       |
| ود در اکسل است پس از انتخاب گزینه های                                                                                                    | در این قسمت اطلاعات وارد شده بر اساس اطلاعات موج<br>مورد نظر و نوشتن متن پیام را ارسال می کنید .                             |
|                                                                                                    |                                                                                                    |
| شماره پشتیبانی :0711-2351264<br><u>WWW.</u>                                                                                                    | شماره فروش : 2352128<br><u>irpayamak.com</u><br>27                                                                           |

6 . دوره ای :

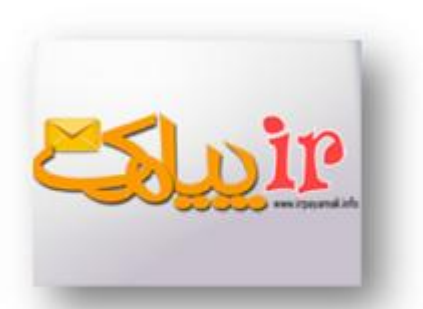

با استفاده از این ابزار می توان پیامک ها را به صورت بازه های زمانی ساعتی، روزانه، هفتگی، ماهیانه و سالانه ارسال کرد. همچنین تعداد تکرار را در هر بازه می توان مشخص نمود. مانند ارسال پیام تبریک به مناسبتهای خاص به مشتریان

|                                                              | درج ارسال دوره ای                       |
|--------------------------------------------------------------|-----------------------------------------|
| دوره ارسال                                                   |                                         |
| 🗨 ساعتی هر 00 🗨 : 00 ای یکبار شروع از 59 یا : 10 💌 1391/8/15 | گیرندگان دفترچه تلفی بارگزاری قابل      |
| ۞روزانه                                                      |                                         |
| ©ھفتگی                                                       |                                         |
| @ماهيانه                                                     |                                         |
| مىاليانە©                                                    |                                         |
|                                                              | متن يامک کاراکترهای باقیمانده : 160 (1) |
| ۰ تعداد تکرار دوره                                           |                                         |
| المحدود                                                      |                                         |
| المحدود المايار                                              |                                         |
| تاييد                                                        |                                         |
|                                                              | 🗐 رسال به صورت فلش                      |
|                                                              |                                         |
| شماره بشتيبازر : 0711-2351264                                | شماره فروش : 0711-2352128               |
| www.irpavamak                                                | .com                                    |
| 28                                                           |                                         |
| 20                                                           |                                         |

7 . ارسال کشوری :

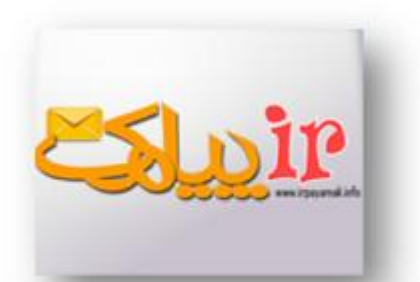

با استفاده از مقادیر و اطلاعات مربوط به آن مخاطب تغییر می کند بنابراین پیامک ارسالی به هر مخاطب با پیامک ارسالی به دیگر مخاطبان متفاوت است

در ارسال کشوری بانک اطلاعاتی هر استان نیز وجود دارد

| د تنظیمات<br>عیوان :                                      | رسال جدید                                             |
|-----------------------------------------------------------|-------------------------------------------------------|
| شماره ها : (همه 🗨)<br>نوع ارسال : 🔍 تمادفی 🛇 ترتیبی       | ಲ                                                     |
| تعداد درخواستی :                                          | ی 🔍 اذربایجان شرقی ( زیرشاخه: 58, شماره: 1,632,730)   |
|                                                           | e) 🔍 اذربایجان غربی ( زیرشاخه: 37, شماره: 1,224,919)  |
| مین بیامک کاراکترهای باقیمانده : 160 (1)                  | 🖯 🛡 اردبیل ( زیرشاخه: 22, شماره: 513,203)             |
| <u>A</u>                                                  | ی 🔘 اصفهان (زیرشاخه: 101, شاماره: 3,190,946)          |
|                                                           | ی 🔘 البرز ( زیرشاخه: 33, شماره: 1,053,079)            |
|                                                           | ی 🔘 ایلام ( زیرشاخه: 21, شماره: 314,134)              |
|                                                           | ق 🔘 بوشهر ( زیرشاخه: 33, شماره: 564,408)              |
|                                                           | 🖯 تهران ( زیرشاخه: 31, شاهاره: 8,053,834)             |
|                                                           | ی 🔘 چهارمحال و بختیاری ( زیرشاخه: 28, شماره: 546,680) |
|                                                           | ی 🔊 خراسان جنوبی ( زیرشاخه: 23, شماره: 300,368)       |
|                                                           | ی 🔘 خراسان رضوی ( زیرشاخه: 76, شماره: 2,478,016)      |
|                                                           | ی 🔊 خراسان شمالی ( زبرشاخه: 15, شماره: 286,153)       |
| زمان ارسال ماعن: <sup>34</sup> عاد 11 الم تاريخ: 8/1391 🖬 | 🖯 خوزستان ( زیرشاخه: 49, شماره: 2,211,434)            |
| تابيد                                                     | ی 🔘 زنجان ( زیرشاخه: 17, شماره: 500,525)              |
|                                                           | و 🔘 سمنان ( زیرشاخه: 17, شماره: 414,464)              |

شماره فروش : 0711-2352128 شماره پشتيبانی :0711-2351264 <u>www.irpayamak.com</u> 29

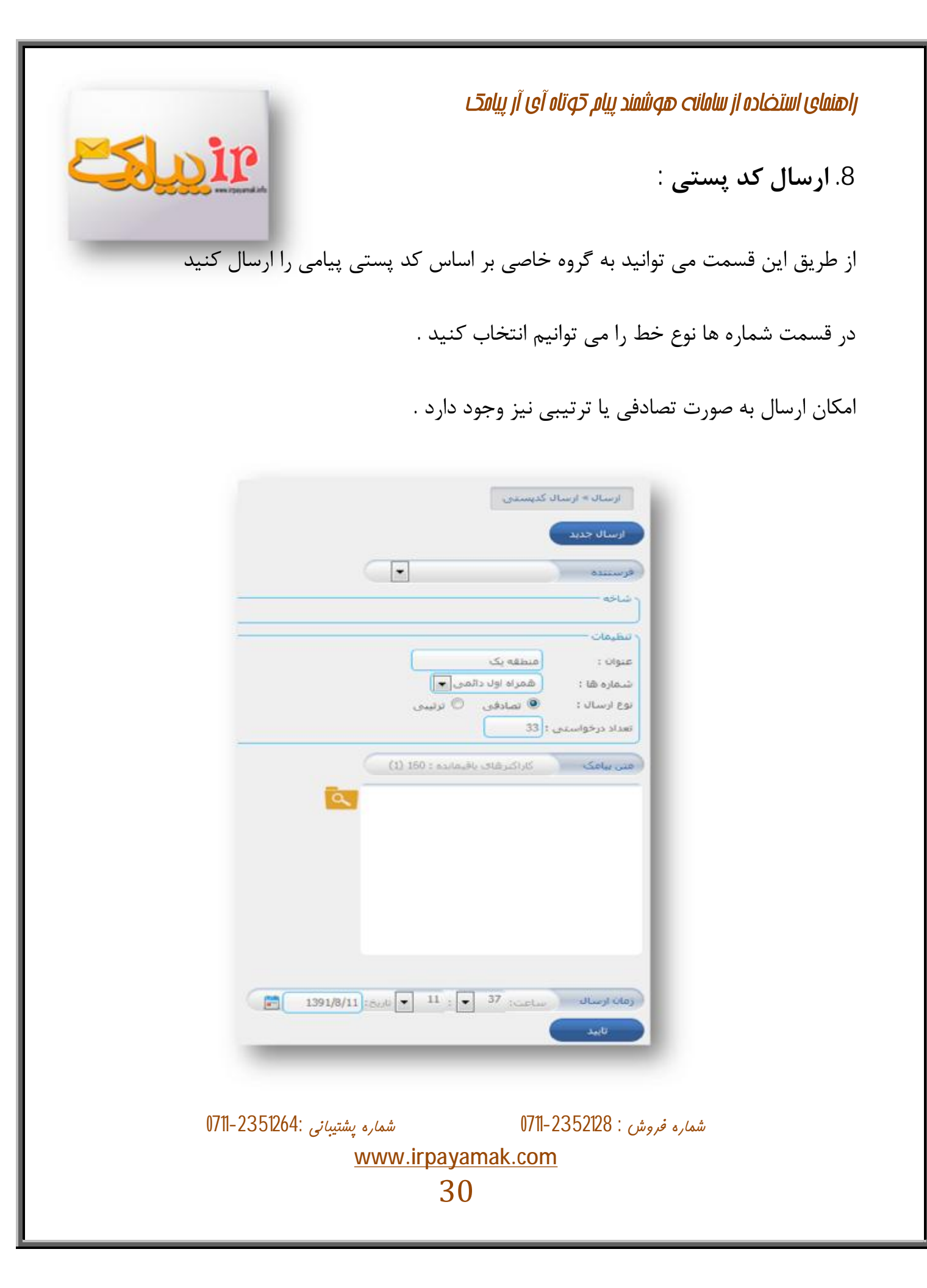

9. ارسال مشاغل :

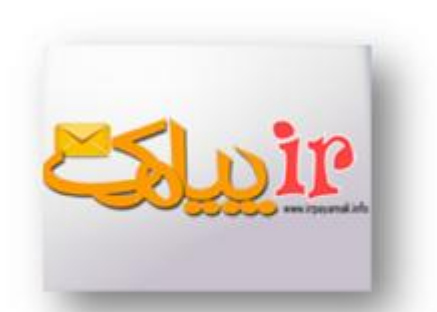

امکانات این قسمت همانند ارسال کدپستی است ولی با این تفاوت که انتخاب اعضا براساس سازمان و شغل می باشد

|                                                                       | ارسال » ارسال مشاعل<br>ارسال جدید<br>فرستنده               |  |  |
|-----------------------------------------------------------------------|------------------------------------------------------------|--|--|
|                                                                       | شاخه<br>سطيمات<br>عنوان :                                  |  |  |
| ل ا<br>دفن © ترتیبی<br>                                               | شماره شا : ایرانس<br>نوع ارسال : • تصا<br>تعداد درخواستی : |  |  |
| (1) 150 : esclored r. 510.                                            | میں بیامک کاراکر                                           |  |  |
|                                                                       |                                                            |  |  |
|                                                                       |                                                            |  |  |
| 1391/8/11 : Out • 11 : • 38                                           | رمان ارسال ساعت:                                           |  |  |
| 0711-2351264·                                                         | 0711-2352128 · (m. d. ) /                                  |  |  |
| شماره فروش . ۲۱۰-۲۵۵۵۲۵۰ ۱۲۳<br><u>www.irpayamak.com</u><br><u>31</u> |                                                            |  |  |

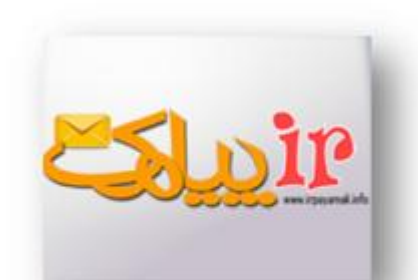

بخش پيام :

در این بخش میتوانید از ابزار زیر استفاده کنید .

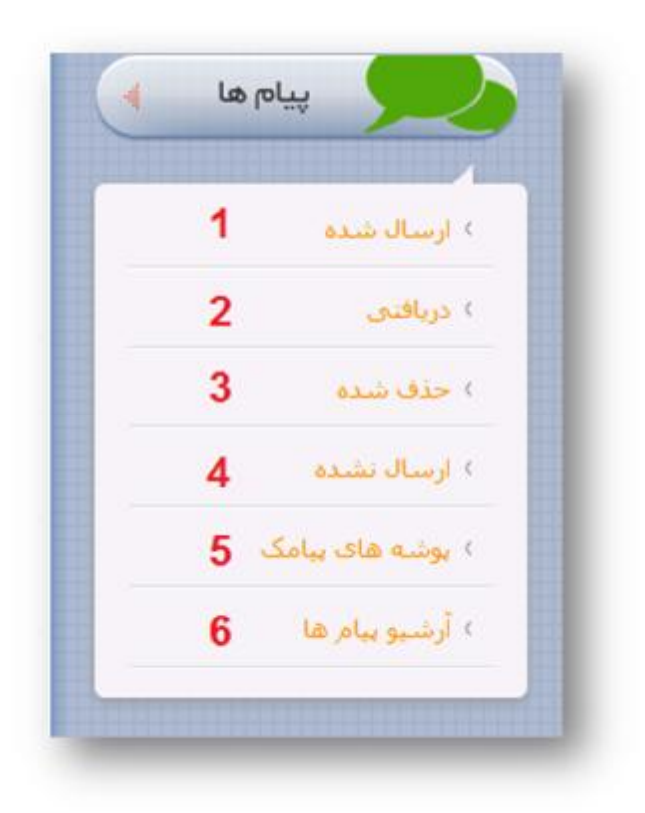

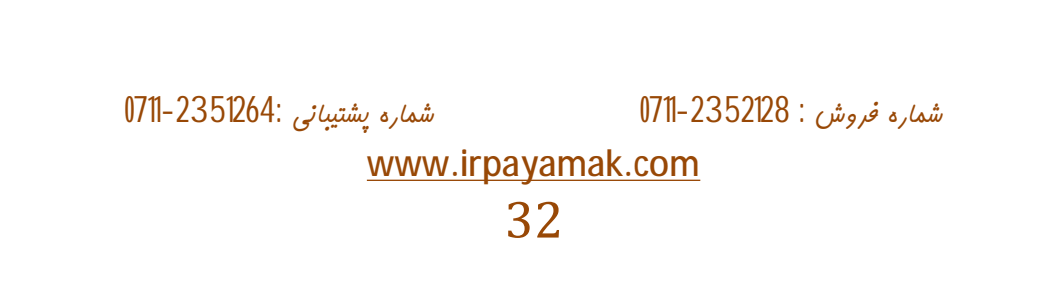

1. ارسال شده:

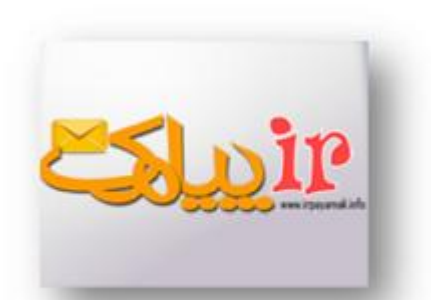

در ارسال شده می توانید پیام هایی را که از قبل ارسال کرده اید را ببینید یا از لیست حذف کنید یا به قسمت و گروه خاصی انتقال دهید .

2. دريافتى :

ابزار دریافتی در صورتی در اختیار قرار داده می شود که پنل اختصاصی خریداری شده باشد .

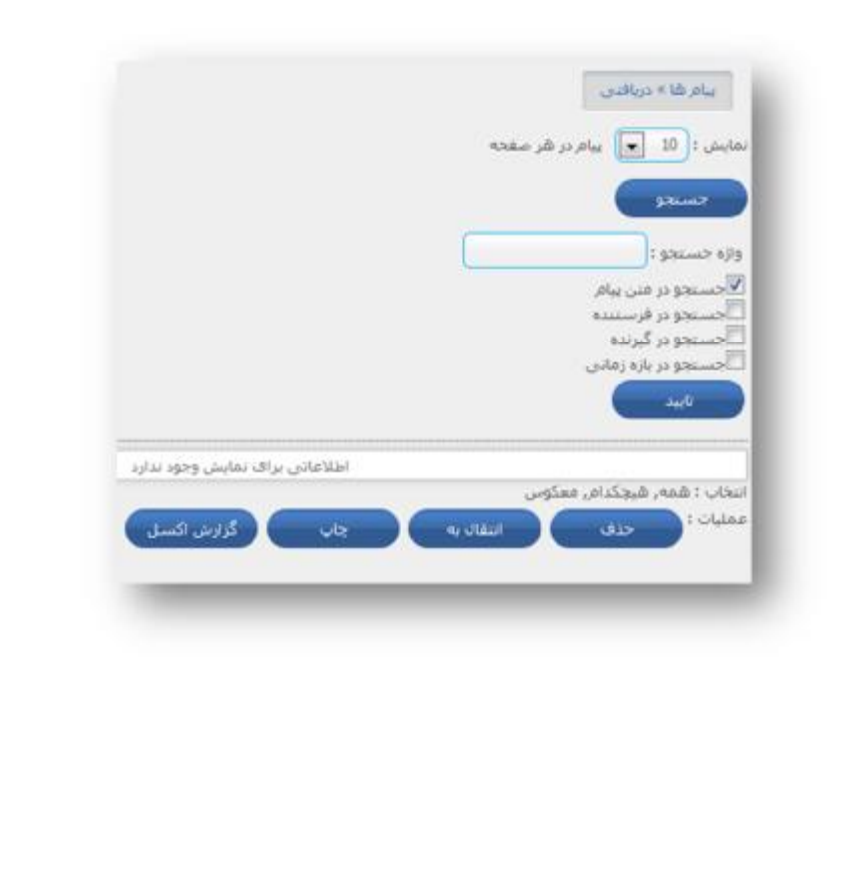

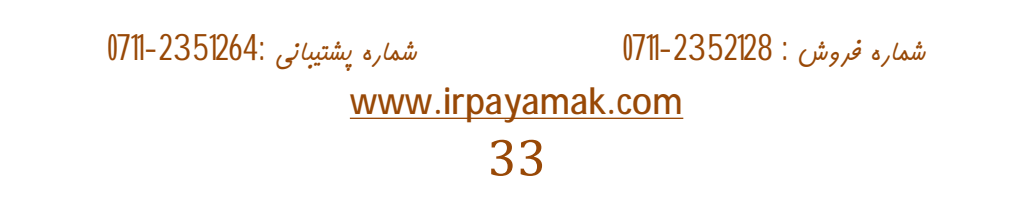

3. **حذف شده** :

پیام های حذف شده قابل مشاهده هستند.

4. ارسال نشده :

پیام های ارسال نشده را می توانید در این قسمت مشاهده کنید .

5. پوشه های پیامک :

می توانید پوشه سازی کنید و پیام های خاص را به آن پوشه منتقل کنید تا دسترسی به آنها آسانتر باشد .

DIP

|                     |                                 | فحه                                     | بیام در هر ص                                             | ىايىش : 10 💌                                                                                      |
|---------------------|---------------------------------|-----------------------------------------|----------------------------------------------------------|---------------------------------------------------------------------------------------------------|
|                     |                                 | _                                       |                                                          | جسنجو                                                                                             |
|                     |                                 |                                         | ,                                                        | اژه جستجو :<br>اجستجو در متن پیاه<br>الحب تحو در قرب تند                                          |
|                     |                                 |                                         | ہ<br>ی                                                   | اجستجو در کرنده<br>  جستجو در گیرنده<br>  جستجو در بازه زمان                                      |
|                     |                                 |                                         |                                                          | تابيد                                                                                             |
| عاتی برای نمایش وجو | اطللا                           |                                         | م, معکوس                                                 | یخاب : همه, هیچکد                                                                                 |
| گزارش اک            | yla (                           | انتقال به                               |                                                          | مليات : 💦 حذف                                                                                     |
|                     |                                 |                                         |                                                          |                                                                                                   |
|                     | 07                              | 11 2252120                              |                                                          | / 4                                                                                               |
|                     | عانی برای نمایش وجو<br>گزارش اک | اطلاعاتی برای نمایش وجو<br>جاپ گزارش اک | فحه<br>اطلاعاتی برای نمایش وجو<br>انتقال به جاب گزارش اک | یبام در هر صفحه<br>م<br>بی<br>بی<br>اطلاعاتی برای نمایش وجو<br>امر معکوس<br>استال به جاب گزارش اک |

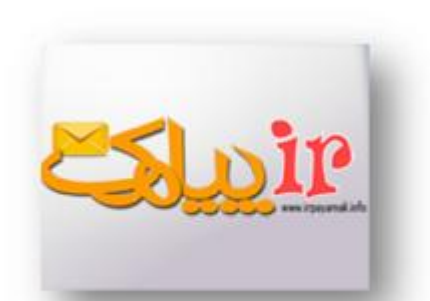

6. آرشيو پيام ها :

#### در این قسمت میتوان مطابق با تصویر پیام مورد نظر را جستجو کرد

| یبام ها » آرشیو یبام ها                  |
|------------------------------------------|
| بایش : 🚺 💽 بیام در هر صفحه               |
| جستجو                                    |
| ازه جسنجو :                              |
| اجستجو در متن پیام<br>اجستجو در فرستنده  |
| اجستجو در گیرنده<br>اجستجو در بازه زمانی |
| تابيد                                    |
| اطلاعادی برای نمایش وجود ندارد           |
| نخاب : همه, هیچکدام, مسکوس               |
| مليات : حذف جاب گزارش اكسل               |

| شمارە پشتىبانى :0711-2351264 | شماره فروش : 2352128-0711 |  |  |  |  |
|------------------------------|---------------------------|--|--|--|--|
| www.irpayamak.com            |                           |  |  |  |  |
| 35                           |                           |  |  |  |  |
|                              |                           |  |  |  |  |

بخش دفترچه تلفن :

در این بخش امکانات مطابق تصویر زیر فراهم است

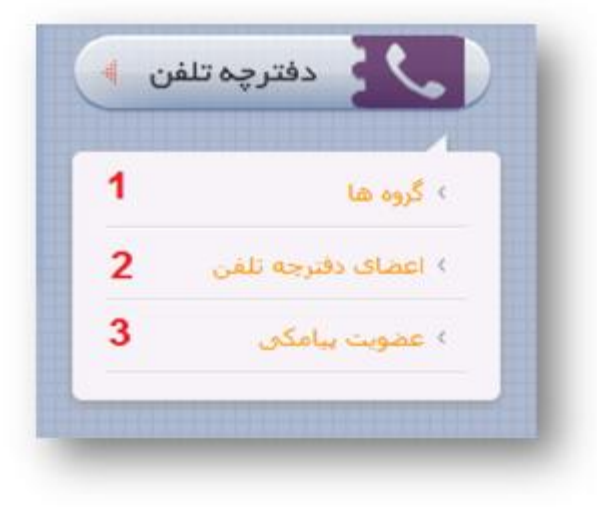

p

أ. گروه ها :

در این قسمت می توانید گروه های مورد نظر را ساخته و شماره ها را به آن انتقال دهید

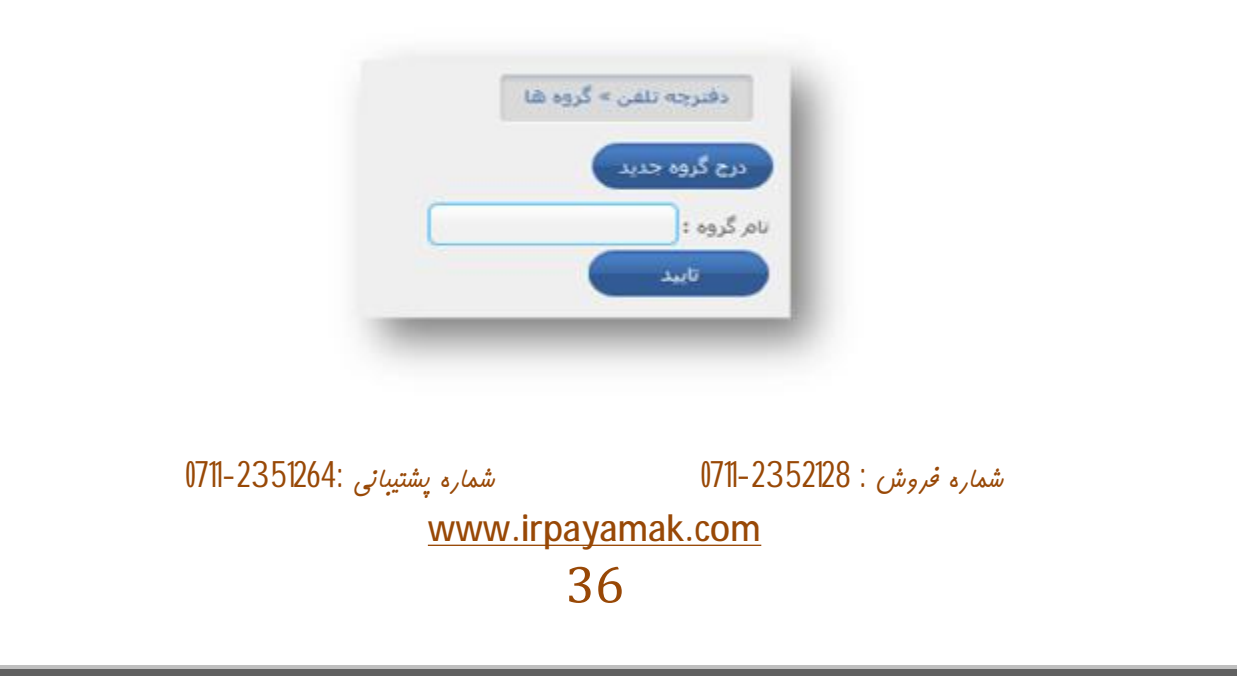
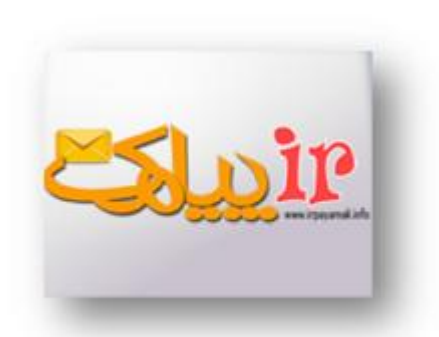

2. دفترچه تلفن :

در اینجا می توانید شماره اعضای دفترچه تلفن را وارد کنید و یا شماره هایی را که قبلا ثبت کردید ببینید .

| فن                                       | دفترچه تلفن » اعضای دفترچه تا     |
|------------------------------------------|-----------------------------------|
|                                          | درج عضو جدید جستجوی عض            |
|                                          | اطلاعات اصلی عضو                  |
|                                          | نامر :                            |
| •                                        | نام خانوادکی :<br>شـماره موبایل : |
|                                          | درج اطلاعات تکمیلی                |
|                                          | ( گروه ها                         |
|                                          | تاييد انصراف                      |
| ) عضو در هر صفحه                         | اعضای 💽 نمایش 10                  |
| اطلاعاتی برای نمایش وجود ندارد           | المحالية فالمحالية المحال         |
| چاپ گزارش اکسل ایمبورت از اکسل حذف       | المحاب ، شکه رشیچکدانار،معجوس     |
|                                          |                                   |
|                                          |                                   |
|                                          |                                   |
|                                          |                                   |
| 0711-2352 - شماره پشتيبانی :0711-2351264 | شماره فروش : 128                  |
| <u>www.irpayamak.com</u>                 |                                   |
| 37                                       |                                   |

3. عضويت پيامكى :

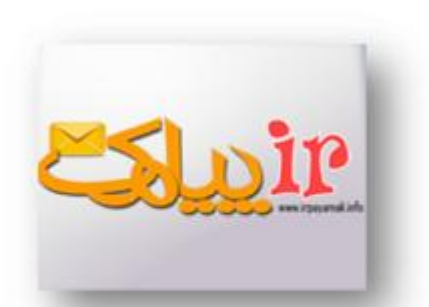

در اینجا میتوانید این امکان را فراهم کنید که مخاطبین با ارسال یک جمله یا کلمه در گروه خاصی مثل مسابقه عضو شوند و یا با ارسال یک جمله یا کلمه لغو عضویت کنند.

| دفترچه تلقن » عضویت پیامکې |
|----------------------------|
| درج جدید                   |
| تنظيمات                    |
| گېرىدە :                   |
| (فرستنده                   |
| عنوان :                    |
| 📃 انتخاب ناریخ فعال بودن   |
| گروه                       |
| ذخیره در گروه : 💽          |

|   |                              | L                             | کلید واژه مصوبت ا     |
|---|------------------------------|-------------------------------|-----------------------|
|   |                              | (1) 160,1 satisfies the stage | SUIS mano sutrola     |
|   |                              |                               |                       |
|   |                              |                               |                       |
|   |                              |                               |                       |
|   |                              |                               |                       |
|   |                              |                               |                       |
|   |                              |                               |                       |
| - |                              |                               | ر لغو عضویت           |
|   |                              |                               | کلید واژه لمو عضویت : |
|   |                              | الراكيرهاي بالإيمانية ( 160   | Cupon and alta        |
|   |                              | a.                            |                       |
|   |                              |                               |                       |
|   |                              |                               |                       |
|   |                              |                               |                       |
|   |                              |                               |                       |
|   |                              |                               |                       |
| ų |                              |                               |                       |
|   |                              |                               |                       |
|   | A711 22 E12( 4,              |                               |                       |
|   | شماره پشتیبانی :۵۷۹۱۲۵۶–۱۱۷۱ | شماره فروش : ۲۵۵۷۷۵۶-۱۱۷      |                       |
|   | www.irpay                    | amak.com                      |                       |
|   |                              | 0                             |                       |
|   | 5                            | Х                             |                       |

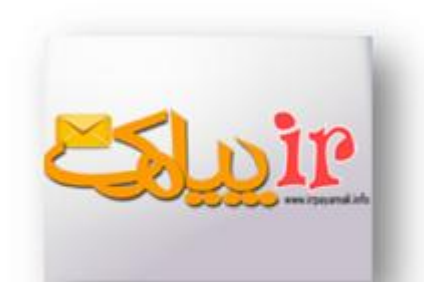

بخش امكانات:

در این بخش می توانید از این ابزار استفاده کنید

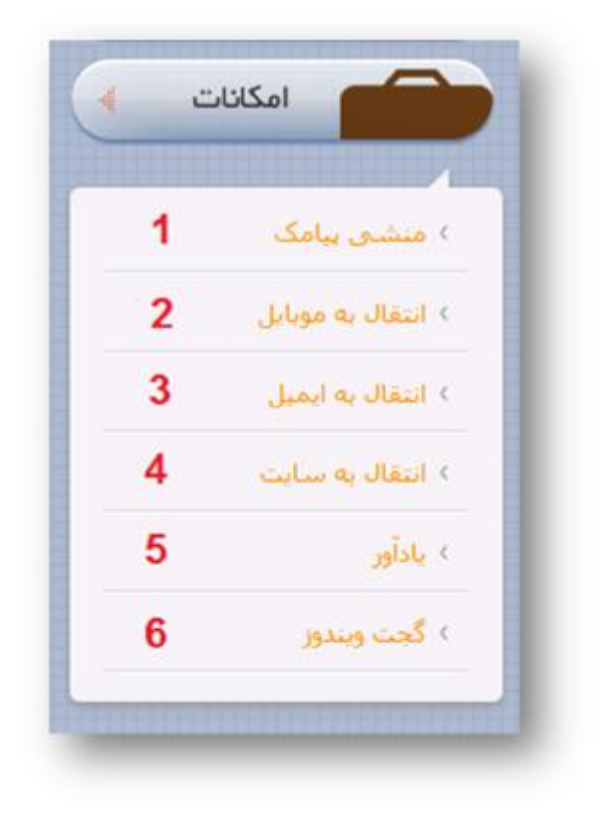

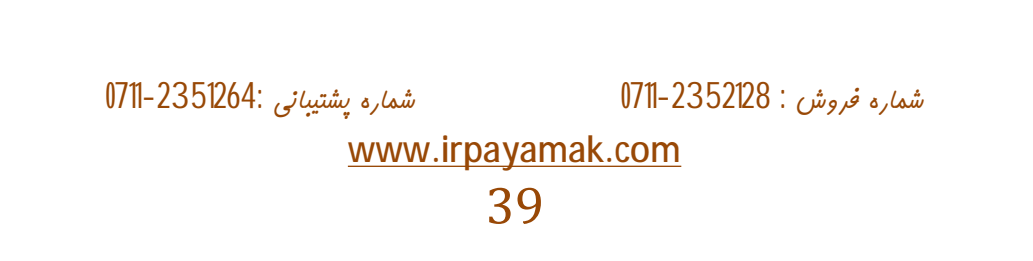

|                                                                                                    | راهنمای استضاده از سامانت هوشمند پیام کوتاه آی آر پیامک                                                                                                    |
|----------------------------------------------------------------------------------------------------|----------------------------------------------------------------------------------------------------|
| <u>ir</u>                                                                                                    | 1. منشی پیامکی :                                                                                                    |
| با ارسال یک کلمه متن خاصی را دریافت کند                                                                                                    | منشی پیامکی به ما این امکان را میدهد که مخاطب                                                                                                    |
| تنطیعات<br>گیرنده :<br>فرستنده<br>عنوان : هشی<br>عنوان : هشی<br>انتخاب تاریخ فعال بودن<br>از تاریخ :<br>تا تاریخ :<br>تا تاریخ :<br>تنظیم پاسخ<br>تنظیم پاسخ | در قسمت گیرنده شماره ی کسانی که می<br>خواهید منشی پیامکی را دریافت کنند قرار<br>می دهید (می توانید اعضا را از طریق اکسل<br>یا دفتر چه تلفن نیز انتخاب کنید )<br>در واقع از طریق منشی پیامکی به طور |
|                                                                                                    | خودگار به پیام های آرسال سده به سامانه<br>پاسخ می دهید .<br>از طریق منشی پیامکی فرستنده در مورد<br>دریافت شدن پیامش اطمینان خاطر پیدا می                                                           |
| تابيد                                                                                                    | کند<br>در کادر عنوان می توان عبارتی را جهت                                                                                                    |
| به آن آسان باشد مثل نام گروه . از طریق فعال<br>شده تا انقضای آن منشی پیامکی فعال باشد                                                                        | دسته بندی منشی پیامکی قرار دهیم تا دسترسی<br>کردن تاریخ می توان تنظیم کرد که از زمان مشخص                                                                                                    |
| شماره پشتیبانی :0711-2351264<br><u>www.irp</u> a<br>2                                                                                                    | شماره فروش : 0711-2352128<br><u>yamak.com</u><br>40                                                                                                    |

2. انتقال به موبایل:

در این قسمت میتوان تنظیم کرد که پیام های ورودی به موبایل منتقل شود

از طریق انتقال پیامک به موبایل پیام های دریافت شده توسط سامانه به طور خودکار به شماره یا شماره های مشخص شده انتقال داد . در این حالت در صورت دسترسی نداشتن به اینترنت می توان از پیام های رسیده به سامانه مطلع شد.

در اینجا نیز مانند منشی پیامکی می توان عنوان بندی کرد و تاریخ مشخصی را جهت فعال سازی آن تعیین کرد

|         | درج جديد                                   |
|---------|--------------------------------------------|
|         | يظيفات                                     |
| -       | گېرىدە :                                   |
|         | فرستنده                                    |
|         | سوان : (گروه یک                            |
|         | 🛽 انتخاب تاريخ فعال بودن                   |
| C.      | . 305 :<br>081051 📰 05 🖃 151 -             |
| 1       | 0 000 :                                    |
| 6       | • 13 : • 50 🖬 1391/8/9                     |
|         | بطبه اسال به معالم.                        |
| _       |                                            |
| رى قايل | كېرىدگان داتىرچە تلىي بارگرا<br>مەتىرىدگان |
|         |                                            |
|         |                                            |
|         |                                            |
|         |                                            |
|         |                                            |
|         |                                            |

or

شماره فروش : 2352128-0711

0711-2351264: شماره پشتيبانی www.irpayamak.com

3. انتقال به ایمیل :

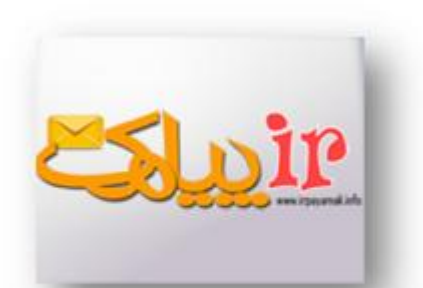

در انتقال به ایمیل نیز همانند انتقال به موبایل می توان آدرس ایمیل را درج کرد تا پیام را به آن منتقل کند در این قسمت نیز امکان عنوان بندی و فعال سازی تاریخ وجود دارد. در این حالت تمام پیام های دریافتی به ایمیل نیز منتقل می شود .

| ابزار » انتقال به ایمیل                                 |
|---------------------------------------------------------|
| درج جدید                                                |
| ر تنظیمات                                               |
| گبرنده : 0000890009                                     |
| عبوان :                                                 |
| 🗵 انتخاب تاريخ فعال بودن                                |
| از تاريخ :                                              |
| 11: 48 20 1391/8/14                                     |
| t J J U U (1)                                           |
| <ul><li>■ 11 : ■ 48 ■ 1391/8/14</li></ul>               |
|                                                         |
| یک نسخه از پیامک دریافتی به ایمیل زیر ارسال شود :       |
| support@irpayamak.com                                   |
|                                                         |
|                                                         |
|                                                         |
|                                                         |
|                                                         |
| شماره فروش : 0711-2351264 شماره پشتيباني : 0711-2351264 |
|                                                         |
| www.iipayamak.com                                       |
| 42                                                      |

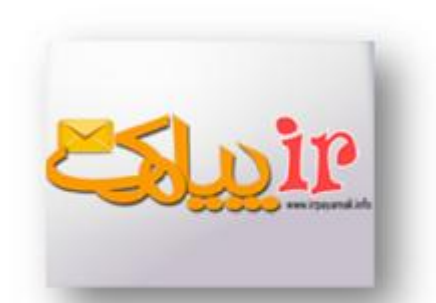

4. انتقال به سایت :

در این قسمت با وارد کردن آدرس سایت می توانید پیام های دریافت شده را به سایت مورد نظر منتقل کنید .

|               | عنوان : سابت                                                                                                    |
|---------------|----------------------------------------------------------------------------------------------------|
|               | 🗵 انتخاب تاريخ فعال بودن                                                                                                    |
|               | از تاریخ :                                                                                                    |
|               | 14: 10 1391/8/9 : かいじじ                                                                                                    |
|               | 14: 10 1391/8/9                                                                                                    |
| ttp://www.You | منظیم ارسال به سایت<br>یک نسخه از پیامک دریافتی به آدرس اینترنتی زیر ارسال شود :<br>(http://www.irpayamak.com/YourPage.aspx?to=\$T(<br>منال :<br>rWebSite.com/YourPage.aspx?to=\$TO&from=\$FROM&text=\$TEXT |
|               | تاپيد                                                                                                    |
|               |                                                                                                    |
|               |                                                                                                    |

www.irpayamak.com

5. **ياد آور** :

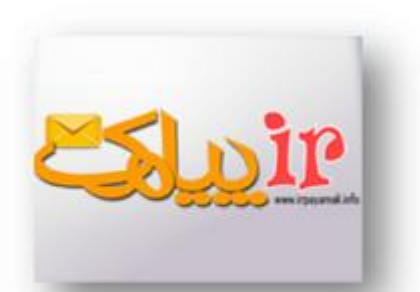

در یادآور می توان تنظیم کرد که پیام خاصی با اطلاعات مشخص شده در زمان مورد نظر به شما اطلاع داده شود تا در مورد آن اقدام کنید مثلا از طریق یاد آور مشخص می کنید که در تاریخ خاصی زمان تشکیل جلسه به کاربران اطلاع داده شود.

|                                                                   |                                            | فرستنده                                                          |
|-------------------------------------------------------------------|--------------------------------------------|------------------------------------------------------------------|
|                                                                   |                                            | نظيمات<br>عنوان :                                                |
|                                                                   |                                            | تاريخ ارسال : اتاريخ تولد                                        |
|                                                                   | <b>•</b> 1                                 | رسان در .<br>ساعت ارسال : 45 💽 :                                 |
|                                                                   |                                            | فیلد های مخاطبین                                                 |
| تاريخ دلخواه 2   نوع بيمه نامه   كد بيمه نامه   كد بيمه گذار   حق | خنسیت    سـن    تاریخ تولد    تاریخ دلخواه | نام   نام خانوادگی   شرکت   ۰<br>بیمه   تاریخ صدور   تاریخ انقصا |
|                                                                   |                                            | متن ییامک                                                        |
|                                                                   | <u> </u>                                   |                                                                  |
|                                                                   |                                            |                                                                  |
|                                                                   |                                            | 2                                                                |
|                                                                   |                                            |                                                                  |
|                                                                   |                                            | كروه ها                                                          |
|                                                                   |                                            |                                                                  |
|                                                                   |                                            |                                                                  |
|                                                                   |                                            |                                                                  |
| شماره پشتيبانی :0711-2351264                                      | ں : 0711-2352128 :                         | شماره فروش                                                       |
| www.irp                                                           | avamak.com                                 |                                                                  |

6. گجت ویندوز :

در این قسمت با دانلود گجت ویندوز می توانید اطلاعات لازم را کسب کنید

پس از نصب گجت برای فعال سازی آن از نام کاربری و رمزعبور پنل کاربری خود استفاده کنید . برای ارسال و دریافت از طریق گجت رایانه شما باید به اینترنت متصل باشد اما نیازمند ورود به سامانه نخواهید بود . از طریق این نرم افزار می توانیم زمان هایی را که نمی توانید آنلاین شوید از طریق سیستم شخصی و استفاده از این نرم افزار مراحل ارسال پیامک را انجام دهید تا به محض آنلاین شدن به طور خود کار ارسال شود . البته جهت استفاده از بانک اطلاعاتی بایستی حتما آنلاین بود . شایان توجه است گجت ویندوز فقط روی ویندوزهای ویستا و 7 قابل نصب و استفاده می باشد.

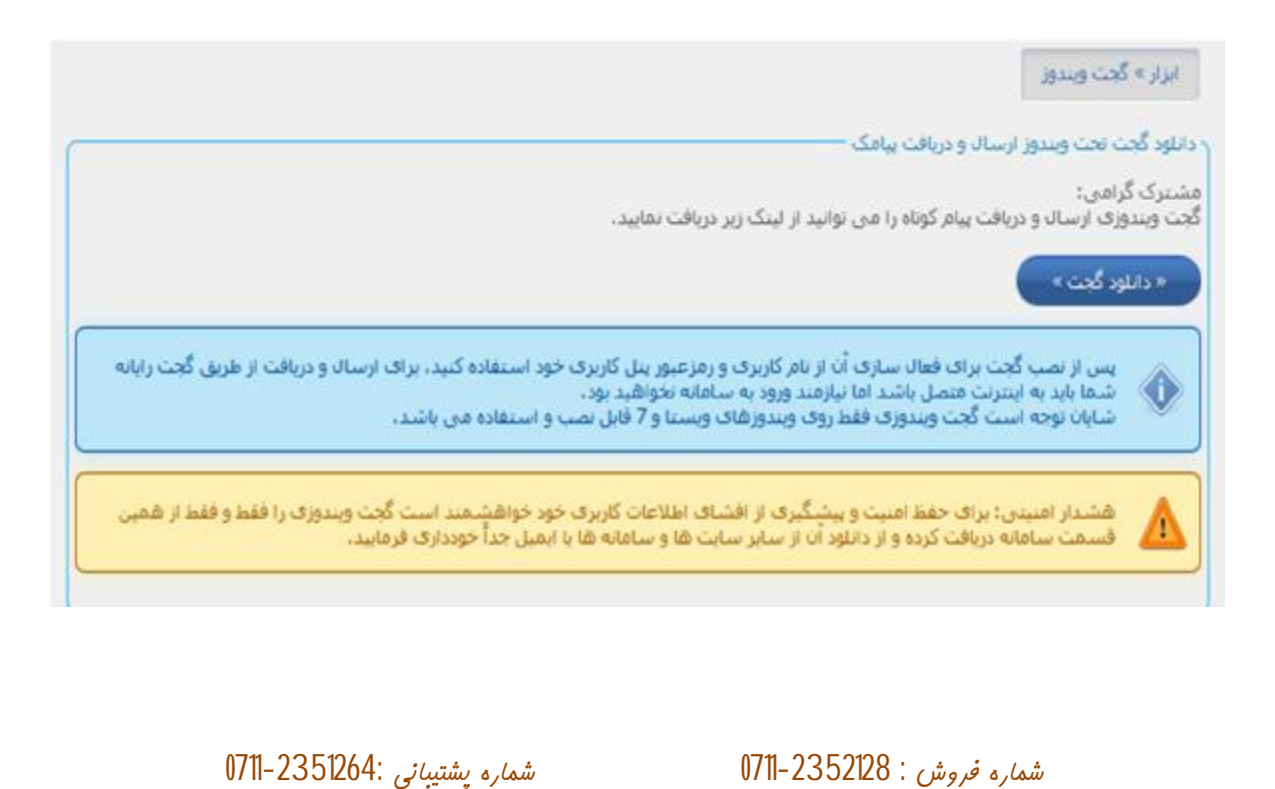

, www.irpayamak.com

45

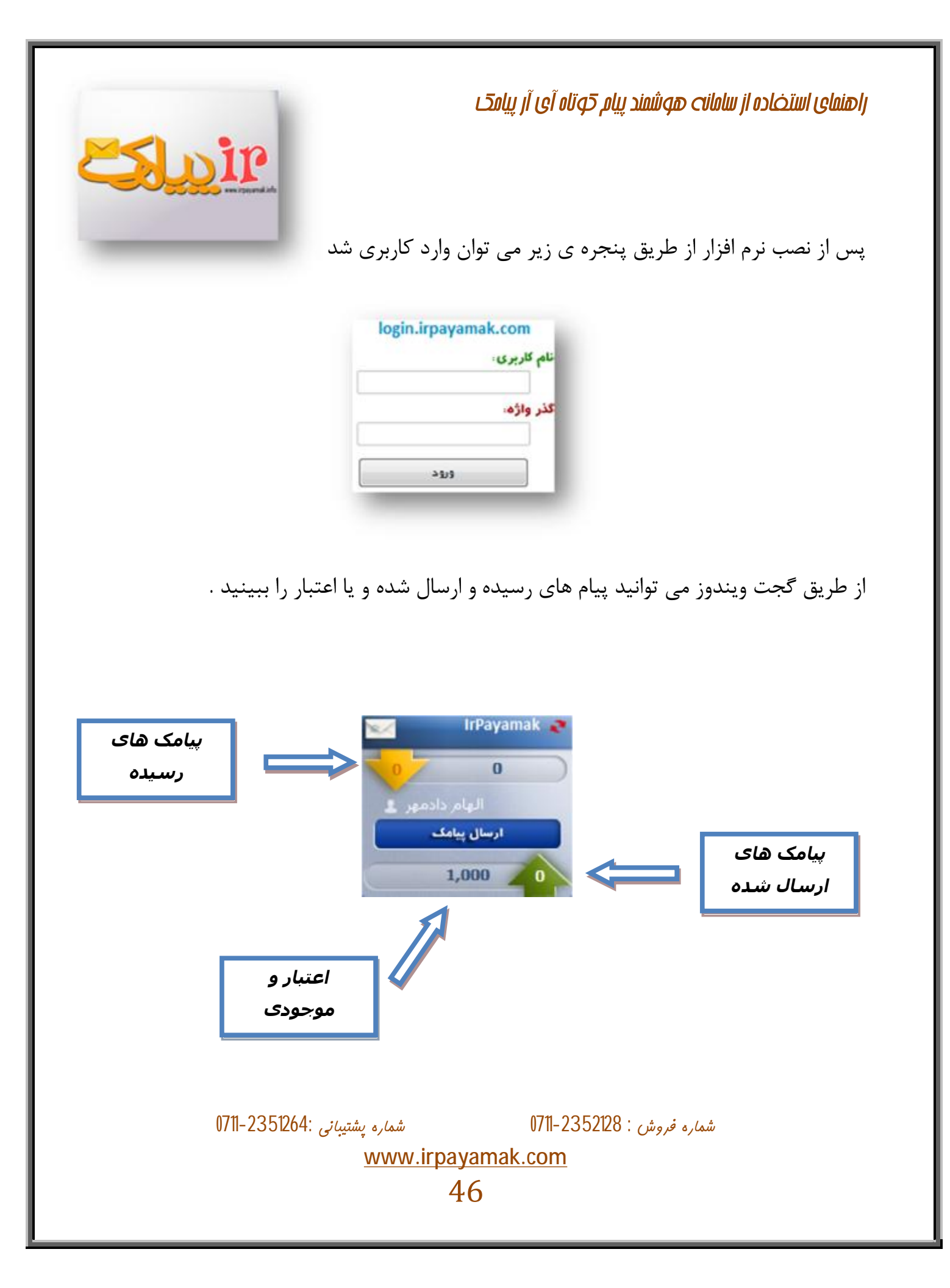

| <u>Esloir</u>                   | <b>راهنمای استخاده از سامانت هوشمند پیام کوتاه آی آر پیامک</b><br>پس از کلیک بر روی ارسال پیامک می توانید از طریق پنجره ی باز |
|---------------------------------|----------------------------------------------------------------------------------------------------|
|                                 | پس از کلیک بر روی ارسال پیامک می توانیک از طریق پنجرا ی بار                                                                   |
|                                 | شده مراحل مورد نیاز را انجام دهید                                                                                             |
|                                 | ارسال از شماره ی:<br>به گروه های انتخاب شده<br>به شماره های زیر:<br>به شماره های زیر:<br>به متن پیامک، ارسا به مورت فاش ا     |
| ، راحتی پیام خود را پس از اتصال | از طریق گجت دیگر نیازی به وارد سامانه شدن نیست و می توانید به                                                                 |
|                                 | به اينترنت ارسال كنيد .                                                                                                    |
| ى :0711-2351264                 | شماره فروش : 0711-2352128 شماره پشتيپان<br><u>www.irpayamak.com</u><br>47                                                     |

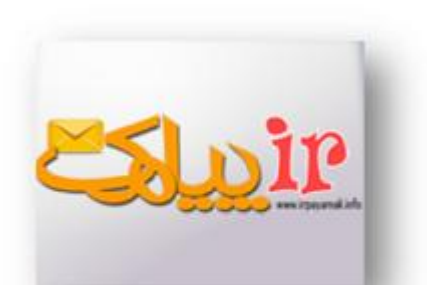

در سمت راست گجت اگر بر روی گزینه ی option کلیک کنید

می توانید تنظیمات مورد نیاز را بر روی آن انجام دهید .

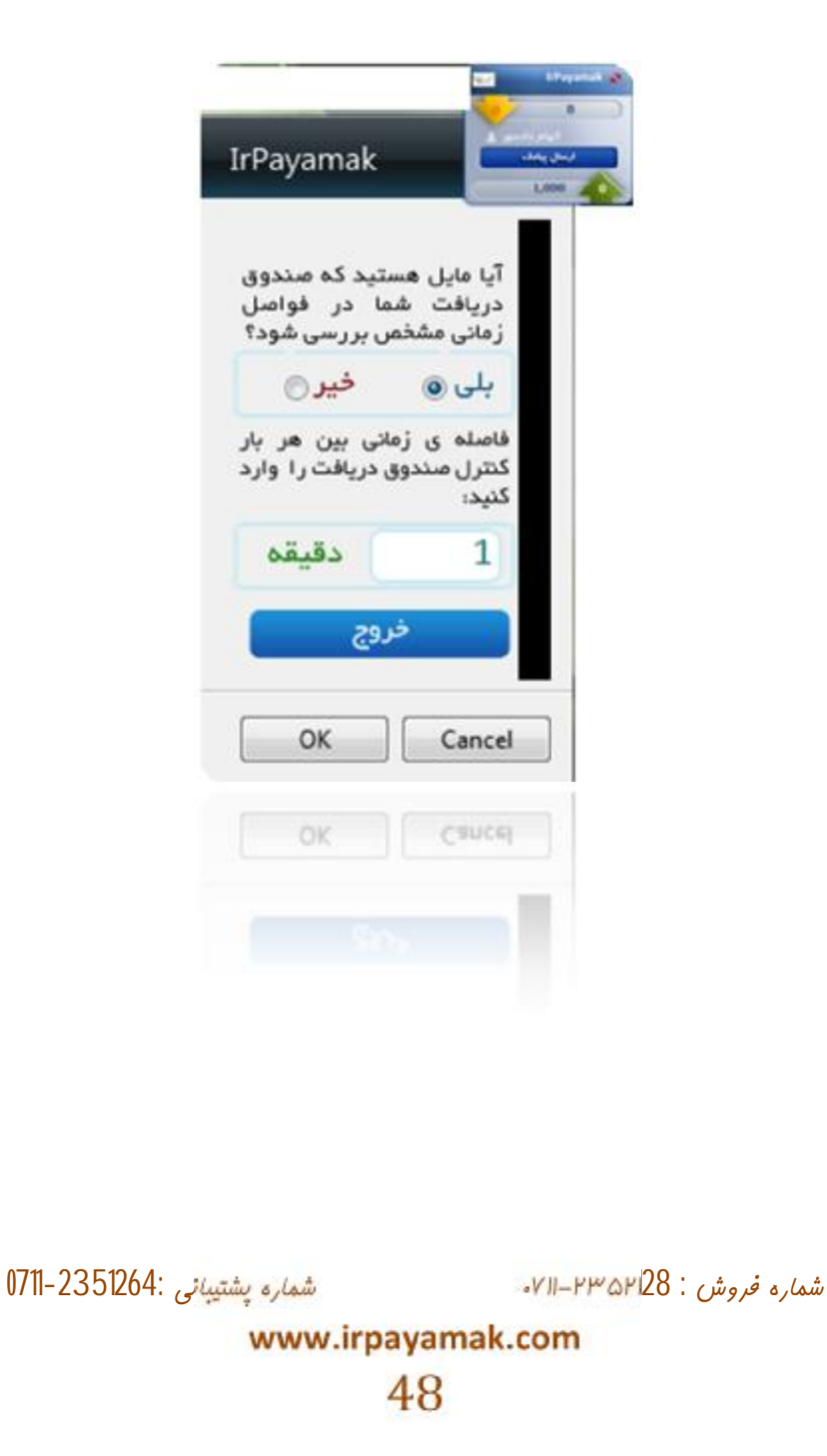

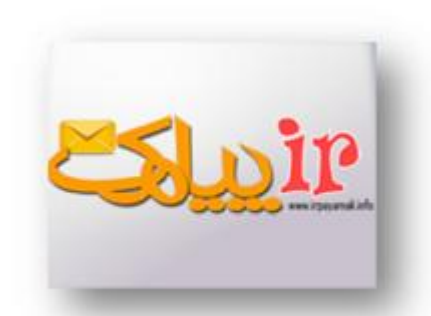

بخش ابزار ویژه :

در این بخش می توان از ابزار مشخص شده در تصویر استفاده کرد

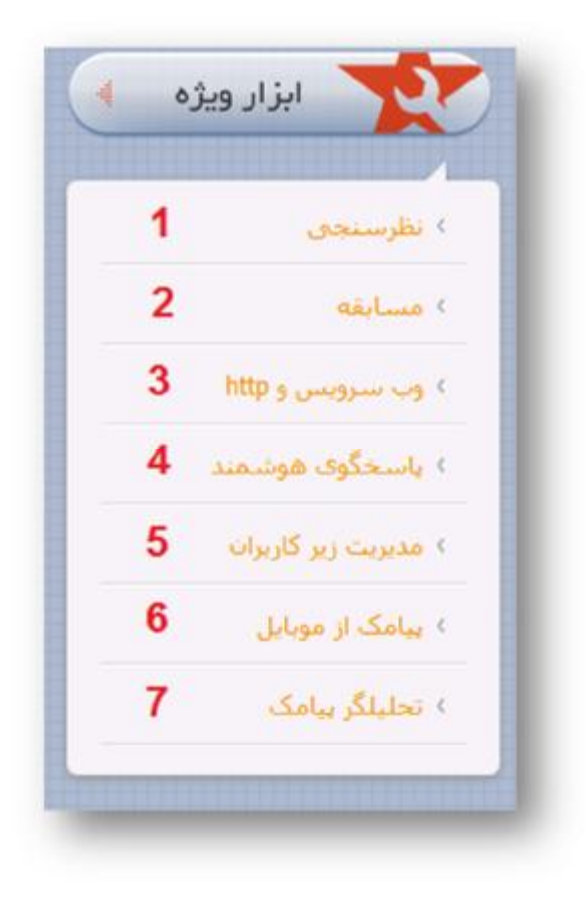

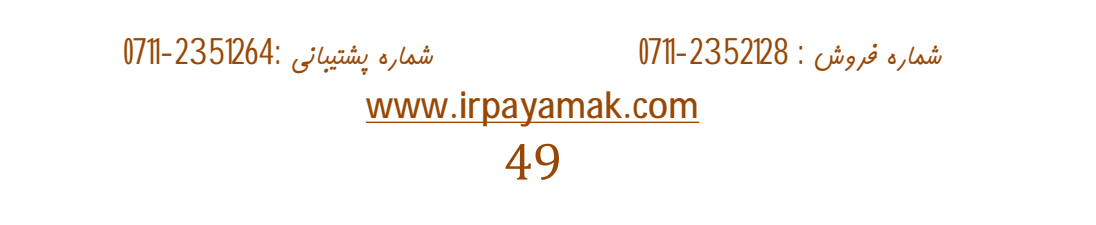

| راهنمای استخاده از سامانت هوشمند پیام کوتاه آی آر پیامک                                                                                                    |  |  |  |  |
|----------------------------------------------------------------------------------------------------|--|--|--|--|
| 1. نظرسنجي : 1                                                                                                    |  |  |  |  |
| از طریق نظرسنجی می توان نظرات گیرنده ها را در مورد مسائله ای خاص جویا شد .                                                                                                    |  |  |  |  |
| طبق تصویر می توان گیرنده ها را انتخاب و سوال مورد نظر را درج کنید .                                                                                                    |  |  |  |  |
| علاوه بر آن تاریخ و زمان شروع و پایان نظرسنجی را مشخص می کنید .                                                                                                    |  |  |  |  |
| ابزار بیشرفته » نظرسنجی                                                                                                    |  |  |  |  |
| درج نظرسنجی جدید                                                                                                    |  |  |  |  |
| گیرنده<br>۲ نظرسنجی                                                                                                    |  |  |  |  |
| سوال : (آیا امکانات آف آر پیامک کافیست؟<br>تابیخ در ای ترث موی : (10/8/100 - 10 - 11 - 1                                                                                                    |  |  |  |  |
| تاريخ و ساعت پايان : 1391/08/12 🖬 📔 1391/08/12                                                                                                    |  |  |  |  |
|                                                                                                    |  |  |  |  |
| در نظر سنجی می توان به تعداد نامحدودی گزینه قرار داد .                                                                                                    |  |  |  |  |
| مطابق با شکل می توان گزینه های مورد نظر را درج کرد .                                                                                                    |  |  |  |  |
| ابزار بیشرفته » تظرستحی                                                                                                    |  |  |  |  |
| الارج تطریبیتی جدید<br>الارج نظریبیتی جدید<br>الارج المرابط الارج الارت الارج الارج الارج الارج الارج الارج الارج الارج الارج الارج الارج الارج الارج الارج ا                                                                                                    |  |  |  |  |
| المال المالمال المال المالمال المال المال المال المال المال المال المال المال المال المال المال المال المال المال المال المال المال المال المال مال |  |  |  |  |
| شماره فروش : 0711-2352128 شماره پشتيبانی :0711-2351264<br><u>www.irpayamak.com</u><br>50                                                                                                    |  |  |  |  |

گزینه ها :

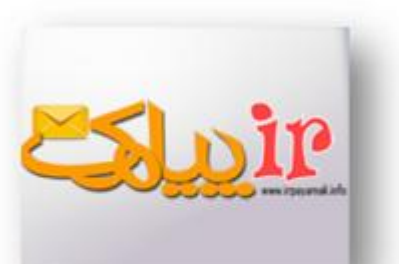

از طریق وارد شدن به قسمت گزینه ها می توانید گزینه ی مورد نظر را ثبت کنید .

|     |        |             |        |            |             |            |                    |                                    | ابزار پیشرفته » نظرسنجی |       |  |
|-----|--------|-------------|--------|------------|-------------|------------|--------------------|------------------------------------|-------------------------|-------|--|
|     |        |             |        |            | ~           |            |                    |                                    | ظرسنجی جدید             | a 233 |  |
| حدف | وبرايش | قرعه<br>کشی | نمودار | ياسخ<br>ھا | گرینه<br>ها | رمان پایان | زمان شروع          | سوال                               | شماره                   | ديف   |  |
| Û   | 3      | -           |        | 00         |             | 1141/W/12  | 1791/N/1+<br>11:+9 | آیا امکانات آف آر پیامک<br>کافیست؟ | 30008900000001          | 1     |  |

قابل ذکر است در کادر می توان متنی را درج کرد تا پس از ارسال پاسخ از طرف مخاطب متن مورد نظر به مخاطب به طور دلخواه ارسال شود

|                                                        | درج گزینه حدید بارکشت<br>گزینه<br>عنوان : اینه<br>کلیدوازه : 1<br>گروه عضویت : اینون گروه |
|--------------------------------------------------------|-------------------------------------------------------------------------------------------|
| (1) 46 : auto                                          | مین باسخ گاراکترهای باقی<br>از انتخاب شما سیاسگذاریم                                      |
|                                                        |                                                                                           |
| شماره پشتیب <i>ان</i> ی :2351264-0711<br><u>www.ir</u> | شماره فروش : 0711-2352128<br><u>payamak.com</u><br>51                                     |

پاسخ ها :

در قسمت پاسخ ها می توان جواب های ارسال شده را مشاهده کرد .

|     |        |             |        |            |             |            |                     | 0                                  | رار پیشرفته = نظرسند | )el |
|-----|--------|-------------|--------|------------|-------------|------------|---------------------|------------------------------------|----------------------|-----|
|     |        |             |        |            |             |            |                     |                                    | فلرسنجى جديد         | 45  |
| حدف | ويرايش | فرعه<br>کښې | نمودار | یاست<br>ها | کرینه<br>ها | زمات پایات | زمان شروع           | سوال                               | ښماره                | ديف |
| 8   | 1      | -           |        | 00         | 0 🖬         | 1791///17  | 1791/N/1+<br>911:49 | آیا امکانات آف آر پیامک<br>کافیست؟ | 30008900000001       | 1   |

نمودار :

## در قسمت نمودار می توانید نمودار پاسخ های ارائه شده را مشاهده کنید و گزینه ی برتر را ببینید .

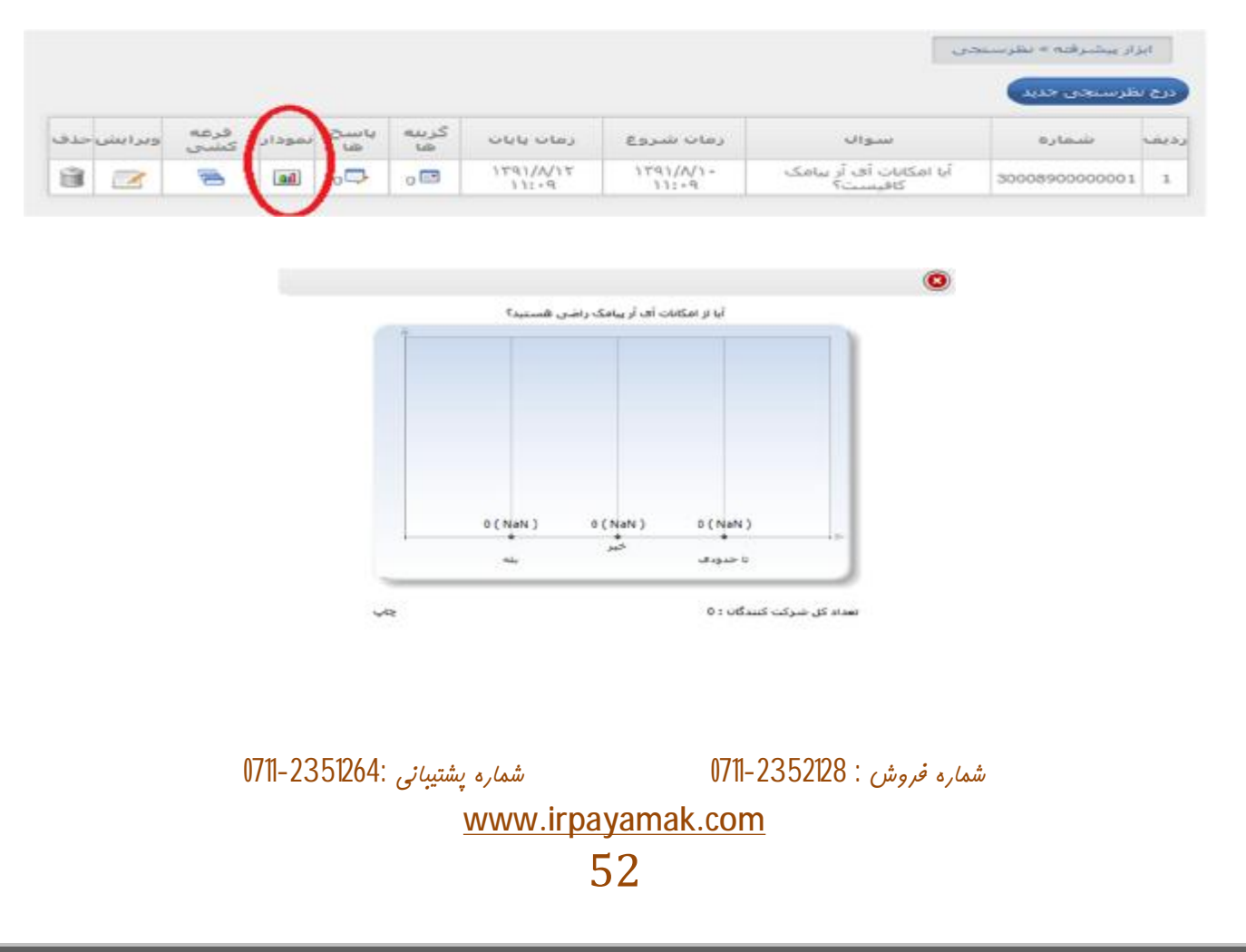

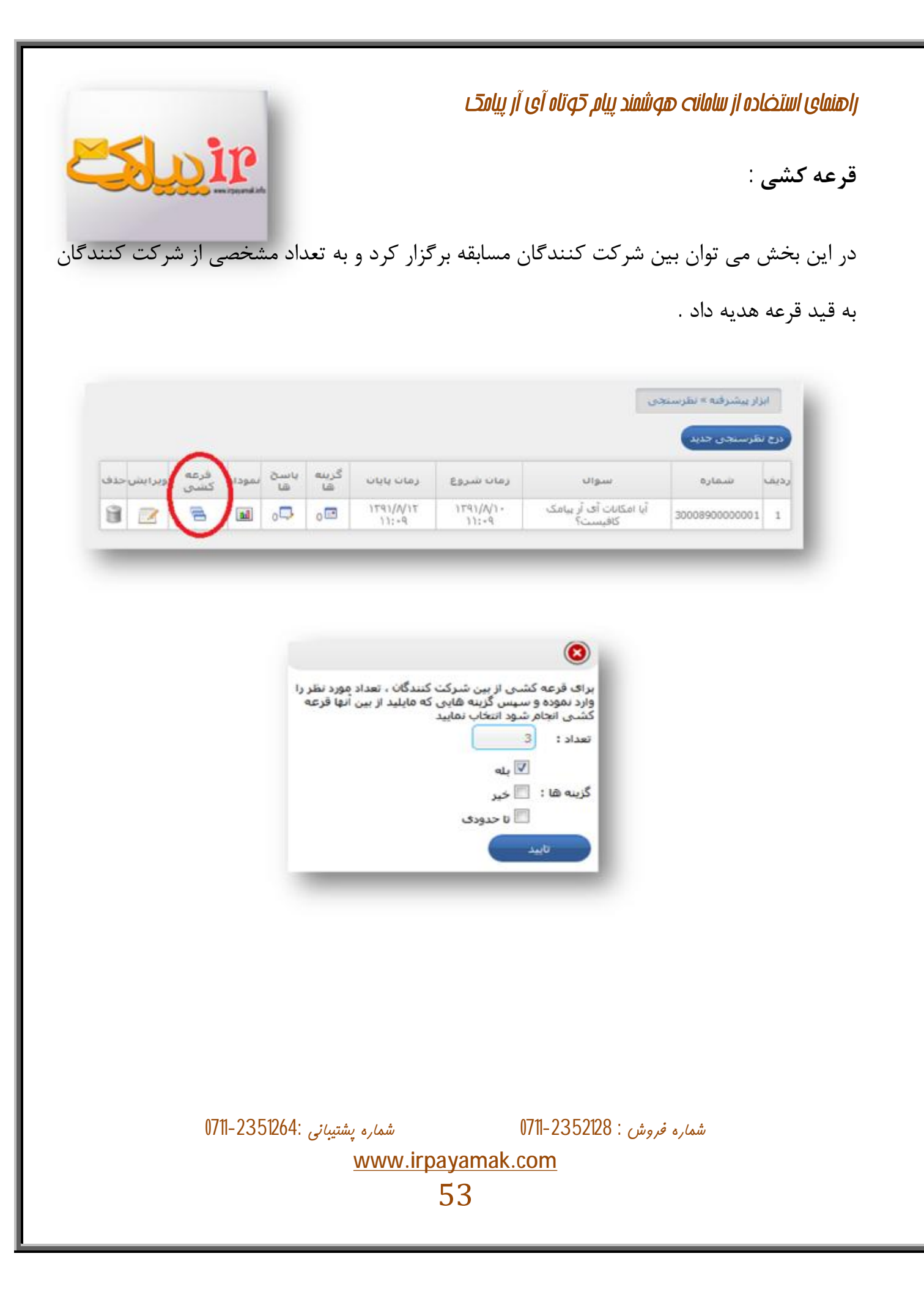

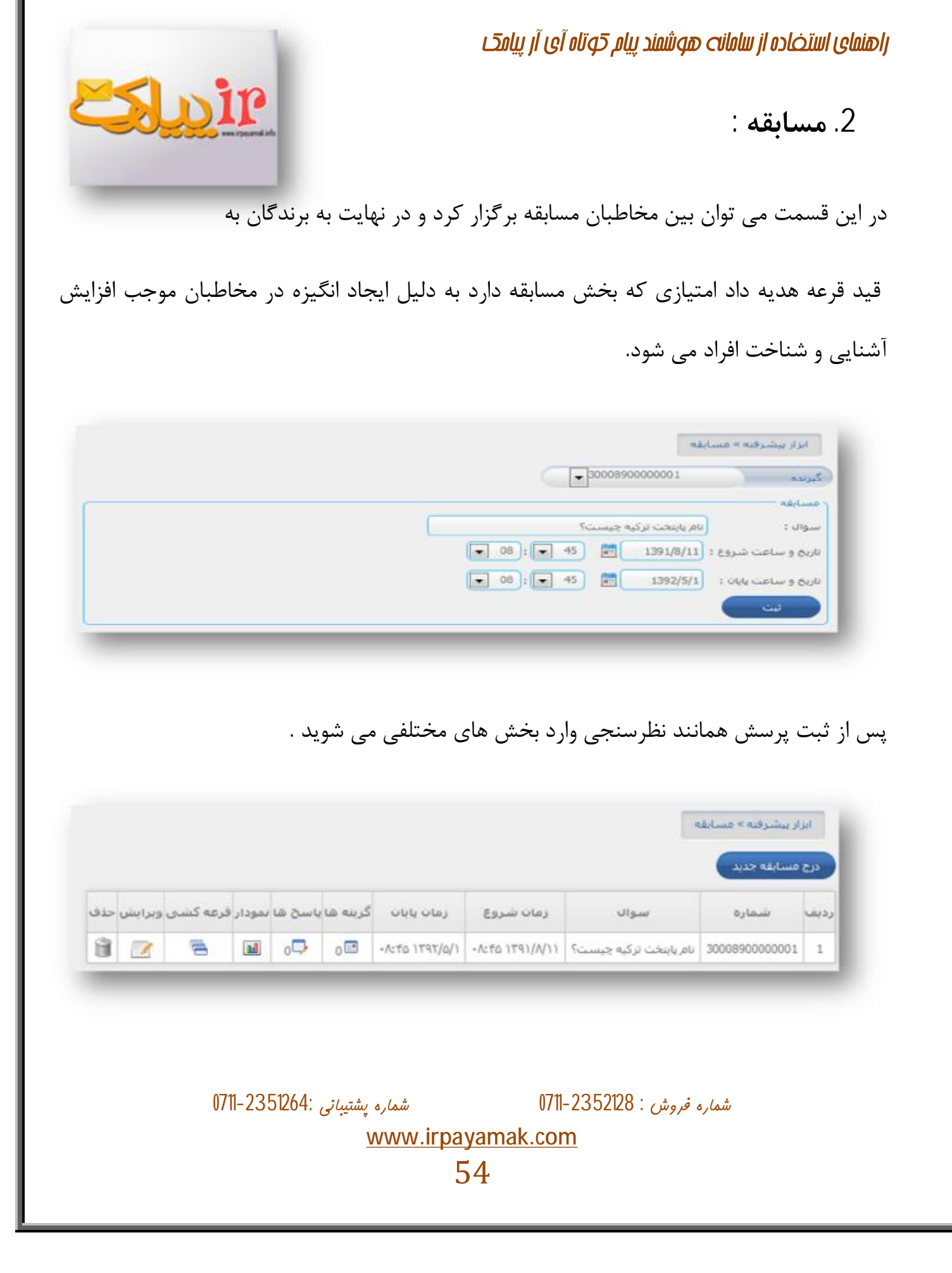

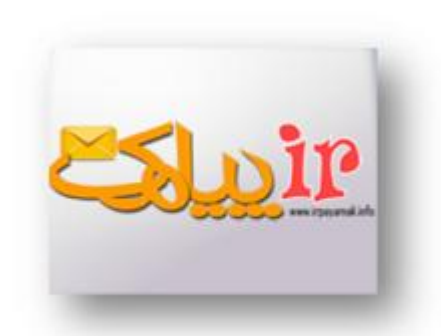

گزینه ها :

در قسمت گزینه های فرعی و گزینه ی اصلی را قرار می دهید .

در اینجا می توان گزینه ی انتخاب به عنوان پاسخ صحیح را انتخاب کرد تا در صورت پاسخ مخاطبان به صورت خودکار اسمشان در گروه قرعه کشی قرار گیرد

|                 |                                 | د بارگشت<br>استانیول<br>1                                     | درج گزینه جد<br>گزینه<br>عنوان :<br>کلیدواژه :     |
|-----------------|---------------------------------|---------------------------------------------------------------|----------------------------------------------------|
| ٩               | ی باقیمانده : 41 (1)<br>متشکریم | : بدون دروم<br>عنوان باسخ صحیح<br>کاراکترها:<br>سما در مسابقه | کروه عضویت<br>انتخاب به :<br>متن باسخ<br>از شرکت ش |
|                 |                                 |                                                               | ليت                                                |
| 0711-2351264: , | شماره پشتيبانی                  | 071                                                           | ره فروش : 2352128-                                 |

پاسخ ها :

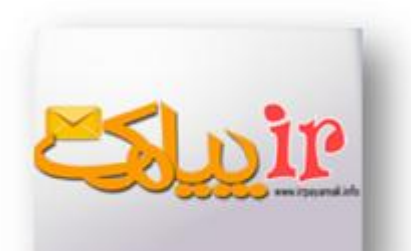

در این قسمت می توان پاسخ های ارائه شده را مشاهده کرد و تعداد افرادی را که به این پرسش پاسخ صحیح داده اند را ببینید .

نمودار :

در قسمت نمودار نیز می توان پاسخ های افراد را به صورت نموداری مشاهده کرد

قرعه کشی :

در این قسمت با مشخص کردن تعداد افراد برنده و ثبت می توانید به طور خودکار برنده ها را مشخص کنید

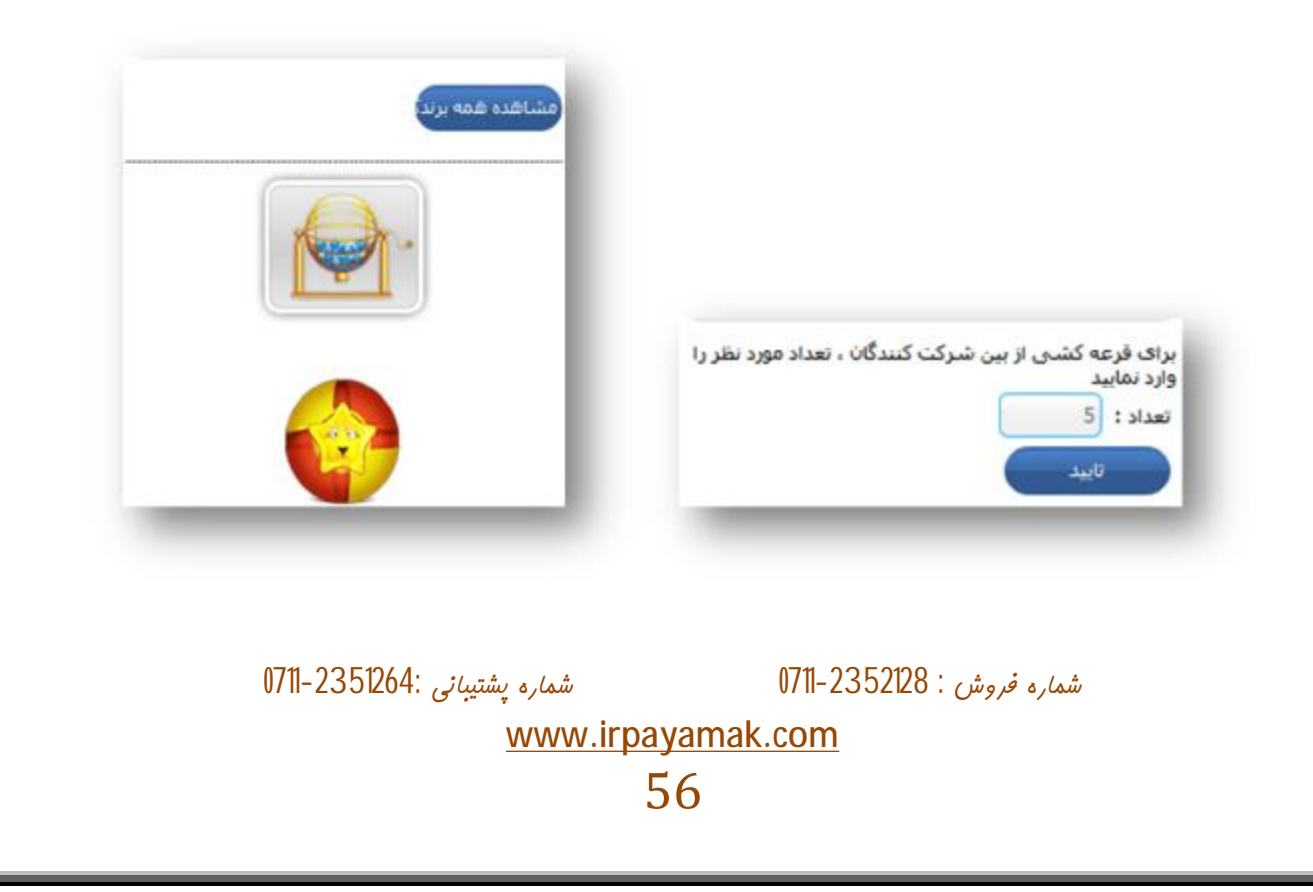

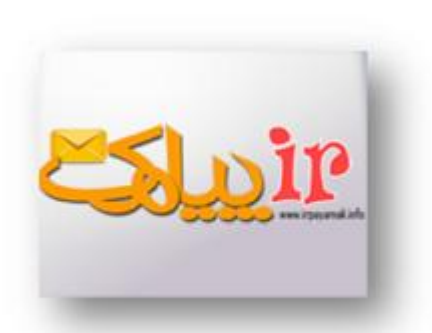

## 3. **وب سرويس** *و http* **:**

از طریق وب سرویس اتصال سایر نرم افزارها و وب سایت ها به سامانه پیامک از طریق WebServiceو درخواست های http امکانپذیر است .

با وارد شدن به این بخش می توانید مستندات فنی مورد نیاز را دانلود کنید .

| و دیگر نرم افزارها از لینک های زیر آماده دریافت است. | ≫<br>مستندات فنی مورد نیاز برنامه نویسان برای ایجاد ارتباط بین سامانه و دیگر نرم افزارها از لینک های زیر آماده دریافت است |  |  |
|------------------------------------------------------|----------------------------------------------------------------------------------------------------|--|--|
|                                                      | ب سرویس http                                                                                                    |  |  |
|                                                      |                                                                                                    |  |  |
|                                                      |                                                                                                    |  |  |
|                                                      |                                                                                                    |  |  |
|                                                      |                                                                                                    |  |  |
|                                                      |                                                                                                    |  |  |
| 0711-2351264                                         | شماريد في مشاع : 1711-2352128                                                                                             |  |  |

| - |                          |                              |
|---|--------------------------|------------------------------|
|   |                          |                              |
| - |                          |                              |
|   |                          | درج پاسخگوی جد               |
| 0 | - 30008900000001         |                              |
| 6 | - 30008900000001         | فيريده                       |
|   |                          | ر سبید.                      |
|   |                          | عنوان :                      |
|   | لليدواژه به اولين شـماره | 🔽 اختصاص هر ک                |
|   | فعال بودن                | انتخاب تاريخ ف<br>از تاريخ : |
|   | 💌 10 : 💌 51              | 1391/8/11                    |
|   |                          | تا تاريخ :                   |
|   | 💌 10 : 💌 51 💽            | 1391/8/11                    |

4. ياسخگوي هوشمند : پاسخگوی هوشمند یکی دیگر از ابزارهای اختصاصی آی آر پیامک است . این ابزار می تواند بر اساس کلمات و کدهای تعریف شده از سوی کاربر، پاسخ متناسب را ارسال کند و نقطه قوت آن در امکان وارد کردن مقادیر انبوه اطلاعات از طریق فایل اکسل و گزارش گیری وسيع است . یکی ازکاربردهای این ابزار امکان ثبت گارانتی یا ارائه سريال فعال سازى يكبار مصرف براى نرم افزارها و لوح های فشرده است .

راهنمای استخاده از سامانه هوشمند پیام کوتاه آی آر پیامک

همچنین پاسخگوی هوشمند می تواند به عنوان ابزاری برای اعلام قیمت لحظه ای محصولات یا اقلامی به کار رود که نیاز به بروزرسانی مداوم و سریع عناوین متعدد دارند. در این قسمت پس از تعیین گیرنده و فرستنده می توانید با مشخص کردن عنوان دسترسی به پاسخگوی هوشمند را آسان تر کنیم علاوه بر آن می توانید تاریخ شروع و پایان پاسخگویی را نیز تعیین کنید .

> شماره فروش : 0711-23521264 شماره پشتيبانی :0711-2351264 <u>www.irpayamak.com</u> 58

|                                                          | راهنمای استخاده از سامانت هوشمند پیام کوتاه آی آر پیامک |
|----------------------------------------------------------|---------------------------------------------------------|
| ir<br>in in it                                           | 5. <b>مديريت زير کاربران</b> :                          |
| ، زیر کاربران خود اعتبار و شماره تخصیص دهند              | این قسمت به نمایندگان این امکان را می دهد که به         |
|                                                          | زیر کاربران هر یک به طور مستقل و تحت                    |
| ایزار پیشرفته » مدیریت زیر کاربران<br>درج زیر کاربر جدید | نظارت نمایندگان فعالیت خود را انجام می                  |
| شما می توانید 100000 زیر کاربر جدید ثبت کنید             | دهند                                                    |
| نام :                                                    | به علاوه نماینده یا مدیر می توانند ابزار و              |
| ايميل:                                                   | امکانات خاصی را متناسب با تشخیص خود                     |
| شماره تماس :<br>شماره موبایل :                           | اختصاص دهند                                             |
| نام کاربری :<br>رمز عبور :                               | نحوه ی ساخت زیر کاربر                                   |
| نگرار رمز عبور :                                         |                                                         |
| توضيحات :                                                | در فسمت کادر بالا به شما تعداد افراد زیر                |
|                                                          | کاربری را که می توانید ثبت کنید اعلام می                |
|                                                          | کند                                                     |
|                                                          |                                                         |
|                                                          |                                                         |
| شماره پشتیبانی :0711-2351264<br><u>www.irpay</u><br>5    | شماره فروش : 0711-2352128<br><u>yamak.com</u><br>9      |
|                                                          |                                                         |

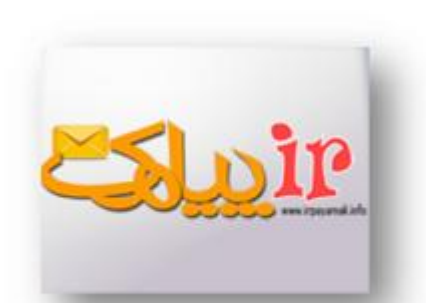

تعریف شده را به زیر کاربر اختصاص دهید

پس از تکمیل اطلاعات کاربر مطابق با کادر زیر می توانید امکانات

## ایزار بیشرفته > عدیرت زیر کاربران درج زیر کاربر حدید ام کاربرگ نام کاربرگ نام حانوادگی اعلیار ناربخ نیت وضعیت (dadmehr الهام دادمهر 0 ۱۱/۱/۱۳۲۱ ۲۲:۲۲ یک شماره ها | دسترسی | اعتیار | جزئیات

در قسمت وضعیت می توان زیر کاربر را به حالت تعلیق و غیر فعال در آورد .

|                              |       |                 |        |              | 44    | رج زبر کاربر ج |
|------------------------------|-------|-----------------|--------|--------------|-------|----------------|
|                              | وضعيت | تاريخ ثبت       | اعتبار | نام خانوادگی | نام   | ام کاربری      |
| والمقال ويتسم العيار الحالات | 36    | 17:77 1791/N/11 | 0      | دادمهر       | الهام | dadmehr        |

در قسمت شماره می توان شماره مورد نظر را به فرد اختصاص داد .

شماره فروش : 0711-2352128 شماره پشتيبانی :0711-2351264 <u>www.irpayamak.com</u> 60

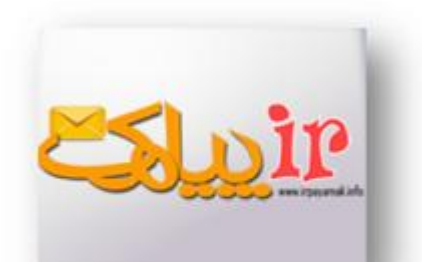

در قسمت دسترسی امکانات و ابزاری را که زیر کاربر می تواند

در اختیار داشته باشد را تعیین می کنید

|   | ابزار پیشرفته » مدیریت زیر کاربران |    |
|---|------------------------------------|----|
| 3 | ارسال -> ارسال پیامک               | V  |
| Z | ارسال -> ارسال زفاندار             | V  |
| 1 | ارسال -> ارسال رنجي                | V  |
| 1 | ارسال -> ارسال سفارشنی             | V  |
| Z | ارسال -> ارسال ھوشمند              | V  |
| 1 | ارسال -> ارسال دوره ای             | V  |
| Z | ارسال -> ارسال کشوری               | V  |
| 1 | ارسال -> ارسال كديستي              | V  |
| 1 | ارسال -> ارسال مشاغل               | V  |
| 1 | یبام ها -> ارسال شده               | V  |
| R | یبام ها -> دریافتی                 | Q  |
| 1 | یبام ها -> حذف شده                 | V  |
| 1 | یبام ها -> ازسال نشده              | V  |
| A | ییام ها -> یوشه های بیامک          | ¥. |
| A | يبام ها -> أرشيو يبام ها           | 1  |
| 1 | دفترچه تلقن -> گروه ها             | V  |
| 1 | دفترچه تلفن -> اعضاف دفترچه تلفن   | V  |
| 1 | دفترچه تلفن -> عضوبت پیامکی        | V  |
| X | ابزار -> منشنی بیامک               | V  |
| 1 | ابزار -> انتقال به موبایل          | 1  |

در قسمت اعتبار اعتبار کاربر را افزایش یا کاهش می دهید

و در نهایت در قسمت جزییات می توانیم اطلاعات کاربر را تغییر دهید

شماره پشتيبانی :0711-2351264

شماره فروش : 2352128-0711

www.irpayamak.com

راهنمای استخاده از سامانه هوشمند پیام کوتاه آی آر پیامک 6. ييامك از موبايل : در این قسمت این امکان وجود دارد که در صورت دسترسی نداشتن به اینترنت و کامپیوتر از طریق موبایل می توان در هر زمانی با ارسال یک پیامک فرمان لازم را به سامانه ارسال کرد تا پس از ارسال آن سامانه به طور خودکار پیام خاصی را به مخاطبین دفترچه یا گروه مورد نظر ارسال کند در این قسمت باید مطابق با تصویر صفحه ی بعد ییامک از موبایل را فعال کنید 2. فرستنده و گیرنده را مشخص کنید 3. شماره موبایل هایی که مجاز به استفاده از این سرویس هستند را وارد نمایید نحوه ی درج متن برای استفاده از این سرویس کافیست از شماره موبایل های مجاز یک پیامک با فرمت زیر به شماره گیرنده ارسال نمایید متن ييامک, کد گروه, Sms, کلمه Sms یک کلمه ثابت بوده و به عنوان کلید واژه سرویس استفاده می گردد کد گروه را می توانید از بخش دفترچه تلفن بخش گروه ها مشاهده نمایید شماره فروش : 2352128-0711 شماره پشتيبانی :2351264-0711 www.irpayamak.com 62

|                                                                               | راهنمای استخاده از سامانت هوشمند پیام کوتاه آی آر پیامک                                                                                                    |
|-------------------------------------------------------------------------------|----------------------------------------------------------------------------------------------------|
|                                                                               | به عنوان مثال:                                                                                                    |
|                                                                               | sms                                                                                                    |
|                                                                               | 5                                                                                                    |
|                                                                               | سلام                                                                                                    |
| ىال مى نمايد                                                                  | که متن "سلام" را برای تمامی اعضای گروه با کد 5 ارس                                                                                                    |
| لیمت زیر به شیماره گیرنده ارسان نمایید                                        | البرای بیشرفه یامک از مولی<br>می به هم این می این می این می این می این می این می می می می می می می می می می می می<br>می می می می می می می<br>می می<br>می می<br>می<br>می<br>می<br>می<br>می |
| و در کار شماره ی مجاز را انتخاب نمایید علاوه بر<br>ارسال صورت نخواهد نگرفت!!! | توجه داشته باشید حتما تیک پیامک از موبایل را بزنید و<br>آن در صورت عدم رعایت نکات ارسال ،                                                                                                 |
| شماره پشتيبانی :0711-2351264<br><u>www.ir</u> j                               | شماره فروش : 0711-2352128<br><u>payamak.com</u><br>63                                                                                                    |

7. تحلیل گر پیامک :

<u>Estoir</u>

تحلیلگر پیامک یکی از ابزارهای حرفه ای آی آر پیامک است که قابلیت آنالیز محتوای پیامک های دریافتی را داراست . این قابلیت به کاربر اجازه می دهد پیام های حاوی کلمات یا محتوای خاصی را از سایر پیام های دریافتی یا تلفن ، URL، تفکیک نماید و پیام های تفکیک شده را به طور خودکار به مقصد مورد نظر کاربر، اعم از پوشه، ایمیل همراه منتقل کند و یا پاسخ مشخصی را برای فرستنده ارسال کند. در واقع تحلیلگر پیامک پیام ها را بطور خودکار براساس محتوایشان در پوشه ایمان مار و می مراه منتقل کند و یا پاسخ مشخصی دا برای فرستنده ارسال کند. در واقع تحلیلگر پیامک پیام ها را بطور خودکار براساس محتوایشان در پوشه های مشخص قرار می دهد .

علاوه بر آن تحلیلگر پیامک این قابلیت را دارد که پس از دریافت پیام به صورت خودکار پیام خاصی را به مخاطب ارسال کند

در اینجا پس از انتخاب درج جدید و مشخص کردن فرستنده و گیرنده می توانید عنوان و تاریخ شروع و پایان تحلیلگر را نیز مشخص کنید

|   |      |        |           | درج جدید                  |
|---|------|--------|-----------|---------------------------|
|   |      |        |           | ظيمات —                   |
| C | -    |        | 7         | گیرندہ :                  |
| C | •    |        | 1         | فرستنده                   |
|   |      |        | ر بیامک   | يوان : (أى أ              |
|   |      | ودن    | يخ فعال ب | וזגבא <mark>י זו</mark> ן |
|   | . 09 | : 💌 14 |           | تاريخ :<br>1391/8/14      |
|   |      |        |           | ا تاريخ :                 |
|   | . 09 | : 💌 14 |           | 1391/8/14                 |

| شماره پشتيبانی :0711-2351264 | شماره فروش : 2352128-0711 |
|------------------------------|---------------------------|
| www.irpaya                   | amak.com                  |
| 64                           | 4                         |

| <b>Estip</b>                                                                            | راهنمای استخاده از سامانت هوشمند پیام کوتاه آی آر پیامک                                                  |
|-----------------------------------------------------------------------------------------|----------------------------------------------------------------------------------------------------|
| هيد                                                                                     | در قسمت بعد شما می توانید شرط های لازم را قرار د                                                         |
| باشد<br>باشد                                                                            | تنظیم شرط ها<br>متن بیامک دریافتی : (شامل 💌 کلمه ی بیامک<br>شماره ارسال کننده : (شروع با 💌 شماره (091211 |
| لما این کلمه را شامل شود یا با آن آغاز شود<br>منابعه منابعه منابعه منابعه منابعه منابعه | مطابق با شکل می توانید مشخص کنید که در پیام حت                                                           |
| بنده حتما با عدد خاصی شروع شود یا آن عدد را                                             | علاوه بر ان می توان مشخص کرد که شماره ارسال کن<br>شامل شود .                                             |
| سمیم دخیره بیام<br>دخیره بیام دریافتی در : دریافتی 💌                                    | در تحلیلگر پیامک می توان مشخص کرد که                                                                     |
| متن بیامک کاراکترشای باقیمانده : 160 (۱)                                                | پیام در دریافتی ها یا حذفی ها قرار بگیرد یا<br>نه !                                                      |
|                                                                                         | در کادر تنظیم پاسخ متن مشخصی را قرار                                                                     |
|                                                                                         | می دهید که پس از دریافت پیام به طور                                                                      |
|                                                                                         | خودکار به مخاطب ارسال شود                                                                                |
| شماره پشتیبانی :0711-2351264<br><u>www.irp</u>                                          | شماره فروش : 2352128-0711<br><u>ayamak.com</u><br>65                                                     |

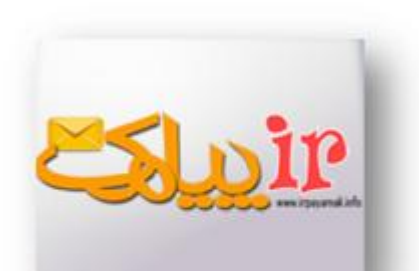

امکان ویژه ای که تحلیلگر آی آر پیامک برای مخاطبین خود قرار داده است این است که می توان تحلیلگر را به نحوی ساماندهی کرد که پیام دریافت شده به طور خودکار به موبایل ، سایت و یا ایمیل ارسال شود نحوه ی کار این قسمت نیز همانند بخش انتقالات می باشد

در نهایت اینکه می توان گروه خاصی را مشخص کرد تا پیام به طور خودکار در آن قسمت قرار گیرد .

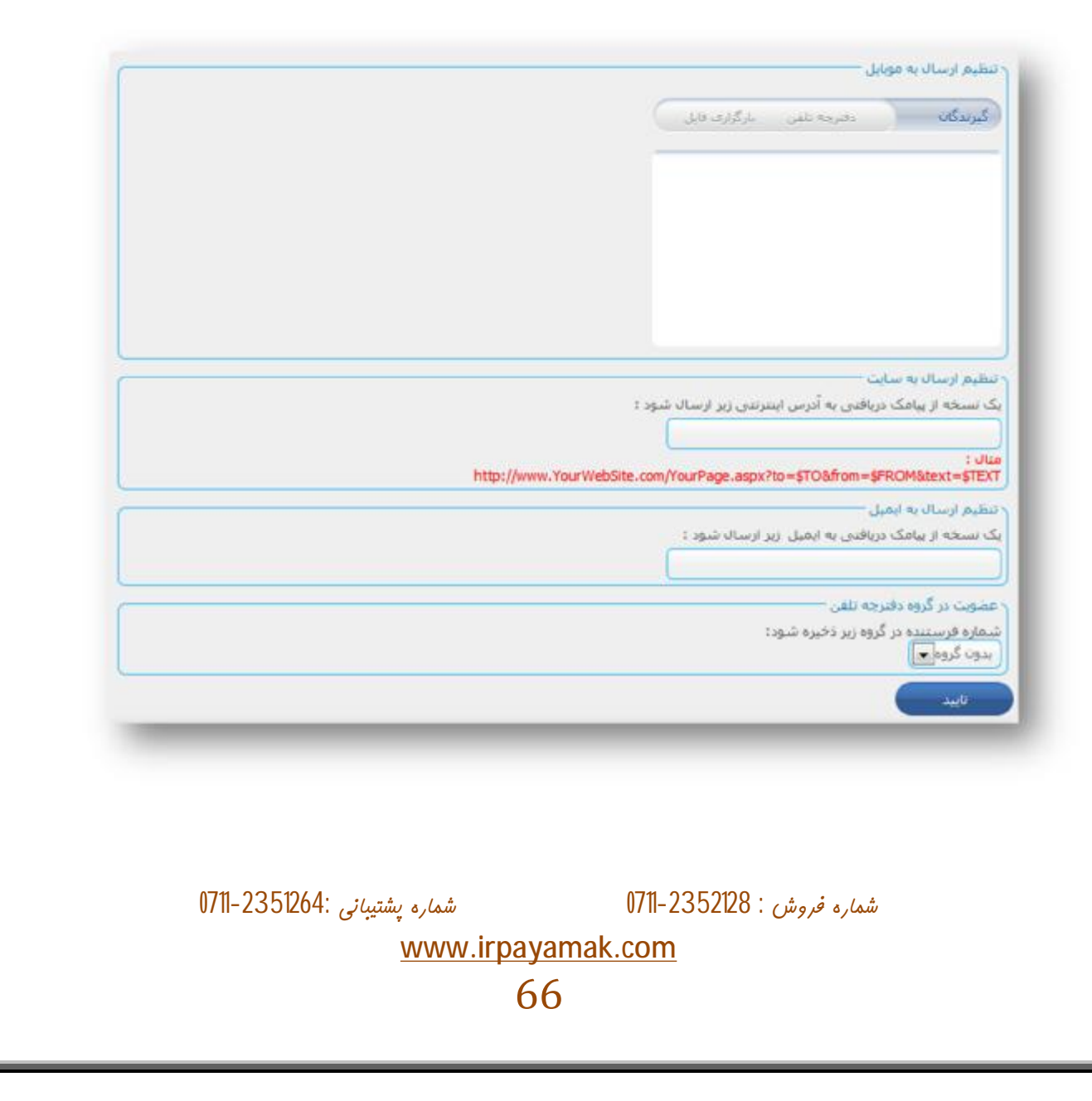

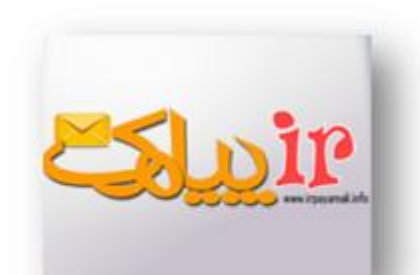

بخش حساب کاربری :

در این بخش مطابق تصویر امکانات زیر وجود دارد .

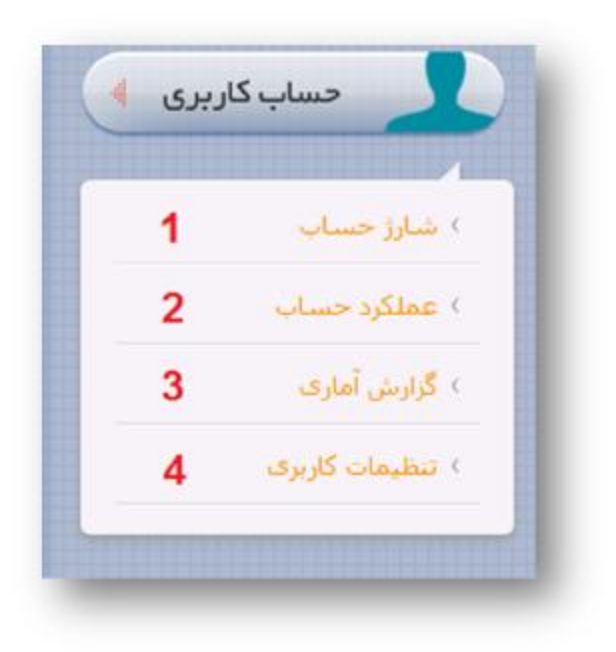

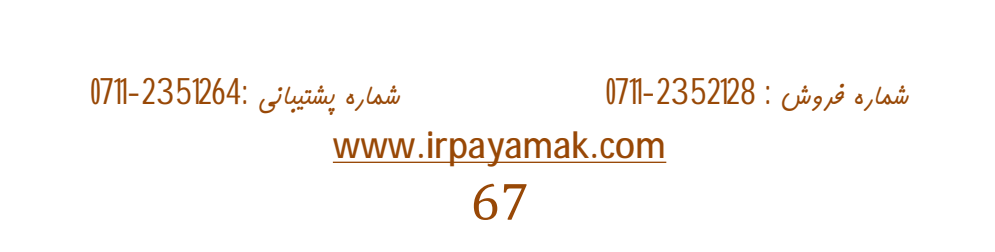

1. شارژ حساب :

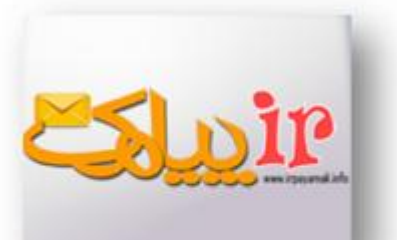

پس از وارد شدن در این قسمت می توانید بازهای تعرفه را مشاهده کنید .

|             |             | سرقه       |
|-------------|-------------|------------|
| نرح هر واحد | اللها       | ابتدا      |
| 105 ريال    | 500,000     | 0          |
| 99 زيال     | 1,500,000   | 500,001    |
| 95 ريال     | 4,000,000   | 1,500,001  |
| 92 ریال     | 15,000,000  | 4,000,001  |
| 39 ريال     | 30,000,000  | 15,000,001 |
| 85 ريال     | 50,000,000  | 30,000,001 |
| 83 زيال     | 90,000,000  | 50,000,001 |
| 80 ريال     | 200,000,000 | 90,000,001 |

شماره فروش : 2352128-0711

شماره پشتيبانی :0711-2351264

www.irpayamak.com

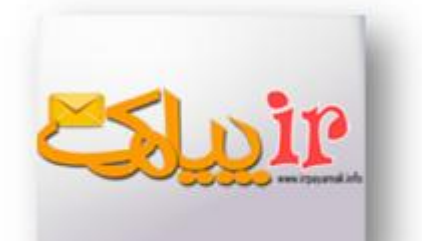

در این جا جهت شارژ پنل واریز به حساب را انتخاب می کنید و فرایند ثبت فیش را انجام می دهید علاوه بر آن اسکن شده ی فیش را نیز در قسمت brows ضمیمه می کنید .

| ملى على علامى<br>6037-9914-5267-4397 0304119976001 ملى<br>6104-3370-9254-7973 4236348794 ملى<br>غلى برداخى<br>                                                                                                    | 10.00               |               |                                                  |                                                                            |
|----------------------------------------------------------------------------------------------------|---------------------|---------------|--------------------------------------------------|----------------------------------------------------------------------------|
| ملى على علامي علامي<br>6104-3370-9254-7973 4236348794 ملت<br>على على علامي<br>فين يرداخس<br>د:<br>ماره فيش/كد بيگيرى:<br>واريز كننده:<br>يرداخت:<br>واريز كننده:<br>يرداخت:<br>واريز به حساب جا<br>يرداخت:                      | شماره کارت          | شمارة حساب    | صاحب حساب                                        | 010                                                                        |
| ملت على علامى 4236348794 ملت قۇشى<br>تەۋىش<br>فىش پرداختى<br>: ملى (على غلامى)]<br>: ملى (على غلامى)]<br>:<br>: ملى (على غلامى)]<br>:<br>:<br>:<br>:<br>:<br>:<br>:<br>:<br>:<br>:<br>:<br>:<br>:<br>:<br>:<br>:<br>:<br>:<br>: | 6037-9914-5267-4397 | 0304119976001 | على غلامى                                        | ملى                                                                        |
| ت فیش پرداخش<br>به: ملی (علی غلامی )♥<br>برداخت: ملی (علی غلامی )♥<br>برداخت: واریز به حساب ♥<br>برداخت: واریز به حساب ♥                                                                                                    | 6104-3370-9254-7973 | 4236348794    | على غلامى                                        | ملت                                                                        |
|                                                                                                    |                     | Jio<br>Browse | ں<br>ملی (علی غلامی)<br>بیگیری:<br>واریز به حساب | فیش پرداخت<br>ع:<br>تاره فیش/کد<br>تاریز کننده:<br>پرداخت:<br>زاری تمویر ف |

2. عملكرد حساب :

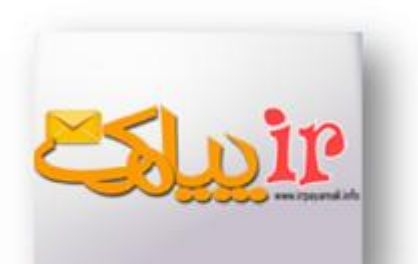

در این قسمت می توانید تراکنش های مورد نظر را انتخاب کنید و دریافتی ها ، پرداختی ها یا شارژ حساب و سایر تراکنش ها را مشاهده کنید .

|     |           |                  |              |               | Second Second     |                      |
|-----|-----------|------------------|--------------|---------------|-------------------|----------------------|
| ريب | دد ترادیس | טרעה ערמאט       | نوع تراجيس   | اعتبار تراديس | اعتبار باقی مانده | لوصيحات              |
| 1   | 14178     | -9:TV 1T91///1T  | ارسال پیامک  | -1.0          | 7,158             | ارسال پیامک به 1 نفر |
| 2   | 14177     | +9:TV )T9)///)T  | ارسال پیامک  | -1.0          | 7,159             | ارسال يبافک به 1 نفر |
| 3   | 14176     | +9:41 1791/N/14  | ارسال پیاہگ  | -1.0          | 7,160             | ارساك يبامک به 1 نفر |
| 4   | 14175     | -9:48 )79)/N/14  | ارسال پیامک  | -1.0          | 7,161             | ارسال پیامک به 1 نفر |
| 5   | 14174     | +9: TO 1T91///14 | ارسال پیامک  | -1.0          | 7,162             | ارسال ييآمک به 1 نفر |
| 6   | 14173     | +9:40 1791///14  | ارسال پیامک  | -1.0          | 7,163             | ارسال پیامک به 1 نفر |
| 7   | 14172     | +9:10 1T91/N/17  | ارسالہ پیامک | -1.0          | 7,164             | ارسال يبامک به 1 نفر |
| 8   | 14171     | +9:10 119)/N/11  | ارسال پیامک  | -1.0          | 7,165             | ارسال پیافک به 1 تقر |
| 9   | 14170     | -9:10 1791/N/14  | ارسال پیامک  | -1.0          | 7,166             | ارسال پیامک به 1 تغر |
| 10  | 14169     | +9:40 1791/N/14  | ارسال پیامک  | -1.0          | 7,167             | ارسال پیامک به 1 نفر |
| 11  | 14168     | -9:11 1T91/M/11  | ارسال پیامک  | -1.0          | 7,168             | ارسال پیامک به 1 نفر |
| 12  | 14167     | -9:54 1591/N/14  | ارسال پیامک  | -1.0          | 7,169             | ارسال پیامک به 1 نفر |
| 13  | 14166     | +9:11 1791///11  | ارسال پیامک  | -1.0          | 7,170             | ارسال پیامک به 1 نفر |
| 14  | 14165     | +9:17 )79)///11  | ارسال پیافک  | -1.0          | 7,171             | ارساك پيافک به 1 نفر |
| 15  | 14164     | +9:17 1T91/N/17  | ارسال پیافک  | -1.0          | 7,172             | ارسال پیامک به 1 تغر |
| 16  | 14163     | -9:11 1T91/N/11  | ارسال پیامک  | -1.0          | 7,173             | ارساك پيامک به 1 نقر |
| 17  | 14162     | -9:TT 1T91///1T  | ارسال پیامک  | -1.0          | 7,174             | ارسال پیامک به 1 نفر |
| 18  | 14161     | +9:4T 1T9)/N/14  | ارسال پیامک  | -1.0          | 7,175             | ارسال پیآمک به 1 نقر |
| 19  | 14160     | +9:4T 1T91/A/14  | ارسال بیامک  | -1.0          | 7,176             | ارسال پیامک به 1 نفز |
| 20  | 14159     | +9: FT 1T91/N/14 | ارسال پیامک  | -1.0          | 7,177             | ارسال پیامک به 1 نفر |

شماره پشتيبانی :0711-2351264

شماره فروش : 2352128-0711

www.irpayamak.com

3. گزارش آماری :

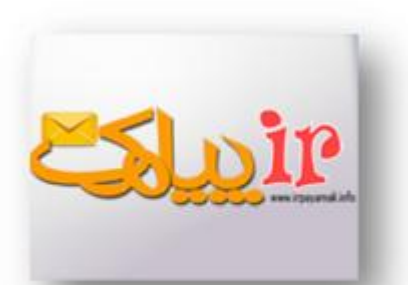

در قسمت گزارش آماری این امکان فراهم می شودکه بتوانید گردش اعتبار را در تاریخ مشخصی مشاهده کنید .

|      | 1391) شماره: همه شماره ها 💽 | نمایش        |               |
|------|-----------------------------|--------------|---------------|
| رتيب | رور                         | نعداد ارسالی | تعداد دریاقتی |
| 1    | 179)///1                    | 0            | 0             |
| 2    | <u>1791/A/T</u>             | 0            | 0             |
| 3    | 1541/1/2                    | 0            | 0             |
| 4    | 1541/N/F                    | 0            | 0             |
| 5    | 1791/N/D                    | 0            | 0             |
| 6    | <u>1791/A/F</u>             | 0            | 0             |
| 7    | <u>V/A/(P71</u>             | 0            | 0             |
| 8    | <u> </u>                    | 0            | 0             |
| 9    | 1791/0/9                    | 0            | 0             |
| 10   | <u>1791///1+</u>            | 0            | 0             |
| 11   | 11/1/1971                   | 0            | 0             |
| 12   | <u>179)///11</u>            | 17           | 1             |
| 13   | <u>ITAI/WIT</u>             | 37           | 0             |
| 14   | <u>179)///11</u>            | 246          | 24            |
|      | محموع                       | 300          | 25            |

شماره پشتيبانی :0711-2351264

شماره فروش : 2352128-0711

شماره پشتیبانی .501204

www.irpayamak.com

4. تنظيمات كاربرى :

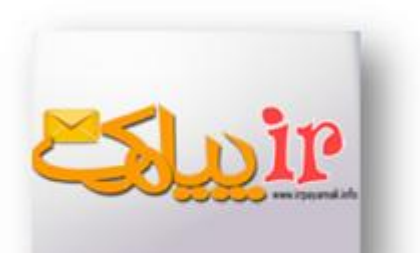

در تنظیمات کاربری می توانید تغییراتی را در اطلاعات ثبت شده تغییر داد .

|   | لنظيمات كاربرى                                                    | حساب کاربری »                  |
|---|-------------------------------------------------------------------|--------------------------------|
|   |                                                                   | وبرایش رمز عبور –              |
|   |                                                                   | رمز عبور جدید :                |
|   | .:                                                                | تكرار رمز عبور جديد            |
|   |                                                                   | وبرايش مشخصات                  |
|   | مجنين                                                             | نامر :                         |
|   | روسنا                                                             | نام خانوادگی :                 |
|   | ح امام حسن مجنبی(ع)                                               | موسسه/شرکت :                   |
|   | a73631683@yahoo.com                                               | ایمیل :                        |
|   | 9178286698                                                        | شماره موبایل :                 |
|   | 07297626770                                                       | شماره تماس :                   |
|   | 11.                                                               | آدرس :<br>تاریخ انقصاک بنا . : |
| _ | ( آخرين ويرايش 91/8/21 )                                          | تايىد                          |
|   | ماره فروش : 2351264 - 0711 - 2351264 شماره پشتيبانی :0711-2351264 | ŵ                              |
|   | www.irpayamak.com<br>72                                           |                                |